# Outcomes Estimation Tools Training Webinar Series

Michelle Perez, PhD Water Initiative Director Aysha Tapp Ross Water & Soil Health Scientist

Kinzie Reiss Ag Conservation Innovations Program & Communications Manager Featuring: Pollution Load Estimation Tool (PLET) October 4, 2023 Noon to 1:30 pm eastern

American Farmland Trust

# Agenda

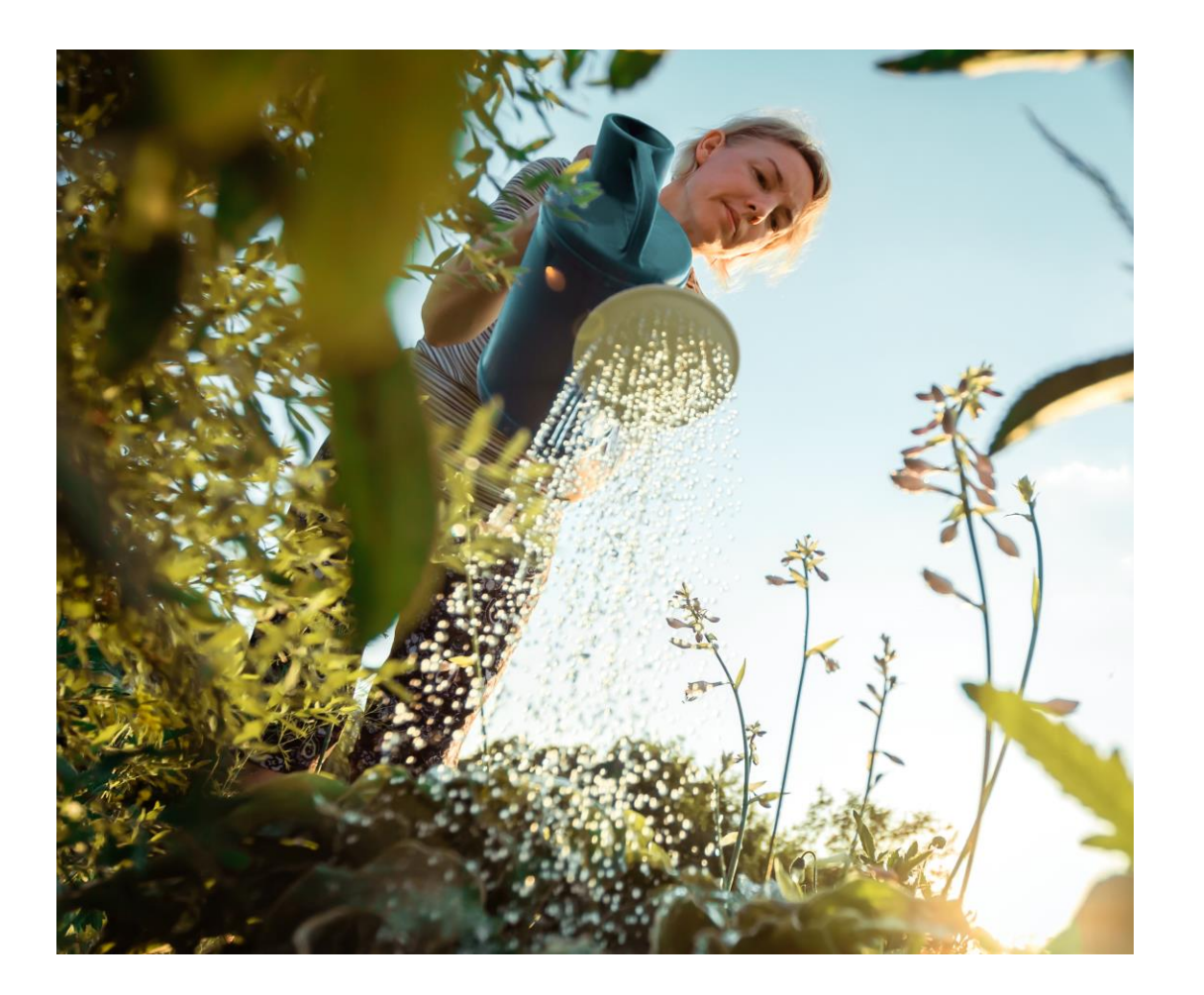

- Welcome, Poll (5 min)
- PLET Presentation (35 min)
- PLET Demonstration (35 min)
- Q&A (15 min)

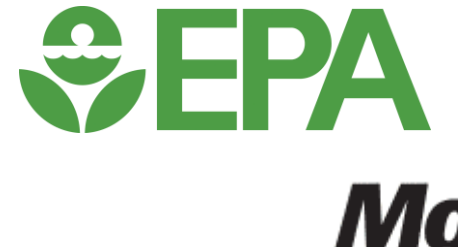

WALTON FAMILY FOUNDATION

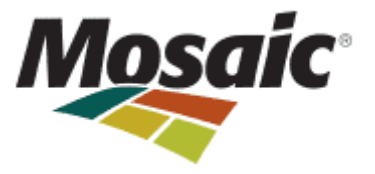

# Zoom Webinar Reminders

- Use Q&A Box last 15 minutes (Vote up!)
- Use Zoom Direct Message feature to Aysha if having technical difficulties
- Email with resources to follow each webinar
- Recordings posted on the webinar series site the following Monday
- Evaluation survey in the Chat Box
  - Complete to be entered to win a \$25 gift card!!

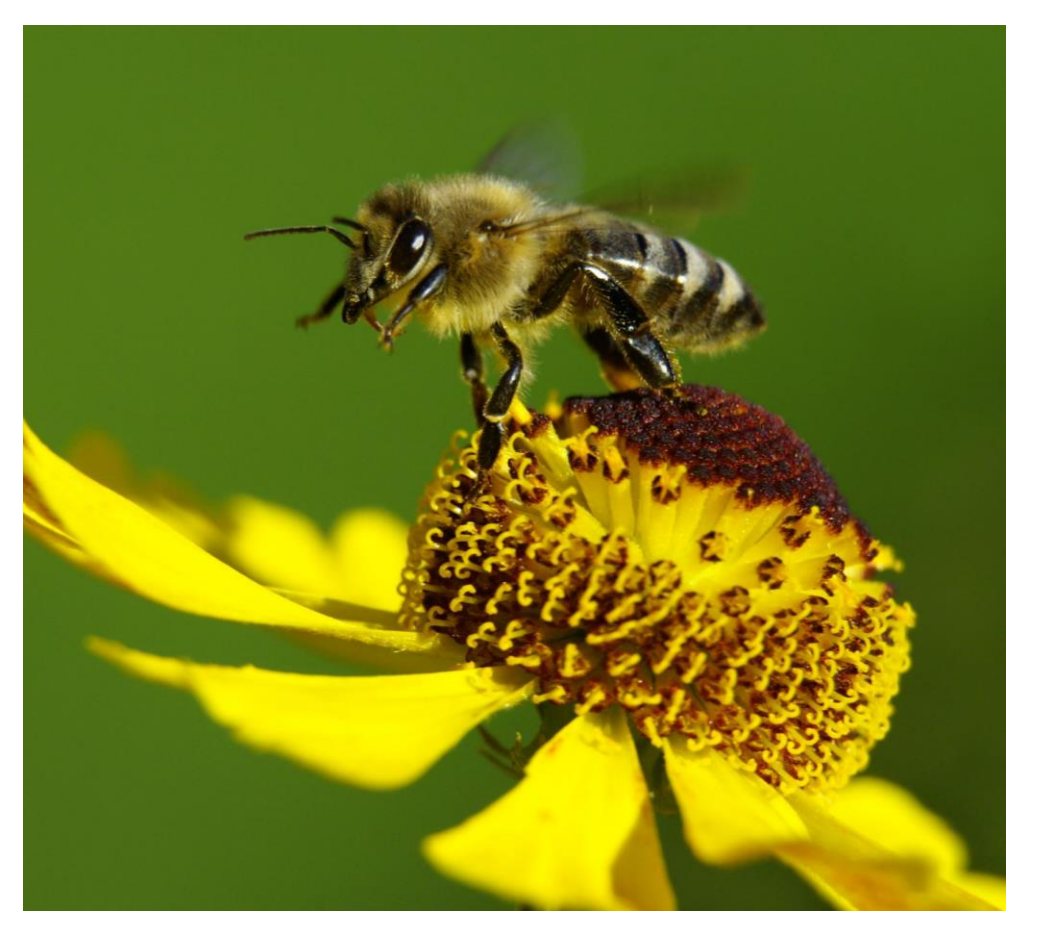

# Time for 3 polls!

### Tools in 2023 Trainings\*

May 3: Webinar Launch & PCOC (recording)

June 7: Model My Watershed (recording)

<u>July 12: Nutrient Tracking Tool (NTT)</u> (recording)

<u>August 2: NRCS Cover Crop Economics Tool</u> (economic) (recording)

<u>September 6: FieldPrint Platform</u> (recording)

**October 4: EPA PLET (water quality)** 

November 1: PTMApp Web Tool (water quality)

December 6: AFT Retrospective-Soil Health Economics (R-SHEC) Tool (economic)

### Tools in 2024 Trainings\*

January 10: SIPES Method/SIDMA Tool (social)

February 7: Fast-GHG (climate)

March 6: Cool Farm Tool (climate)

April 3: TBD

May 1: COMET-Farm & COMET-Planner (climate)

June 5: CAST Tool (water quality)

July 3: TBD

\*Subject to change

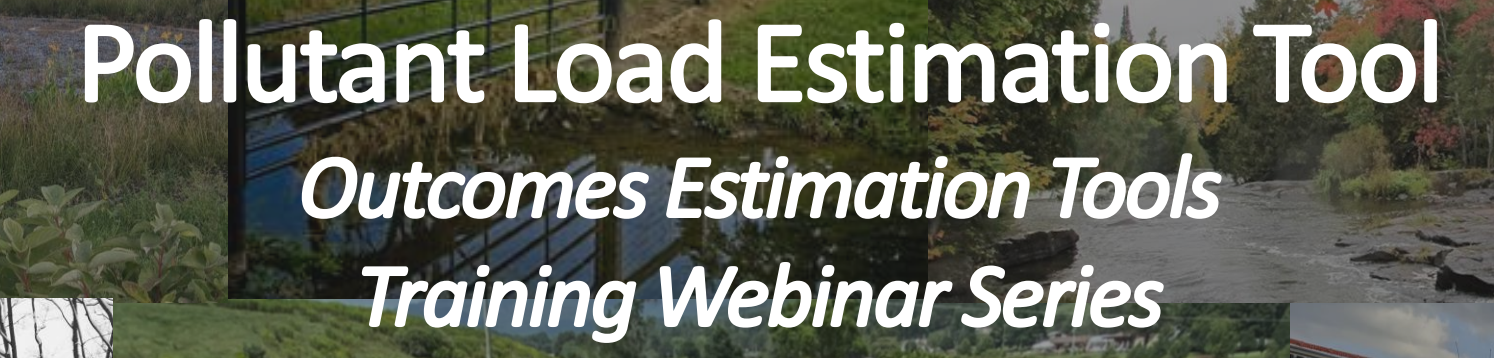

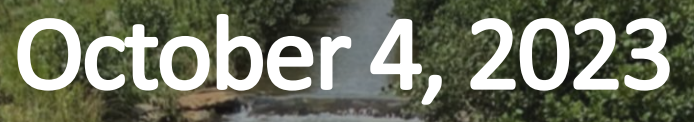

Adrienne Donaghue, PhD Physical Scientist EPA Office of Water

EPA United States Environmental Protection Agency

# **Presenter Background:**

### **Adrienne Donaghue**

- Physical Scientist in the Nonpoint Source Management Branch within EPA's Office of Water
- Role: PLET, urban & hydromodification NPS measures, and quantifying environmental co-benefits

### Education

- BA in Civil and Environmental Engineering, Villanova University
- MS in Water Resources and Environmental Engineering, Villanova University
- PhD in Environmental Engineering, Temple University

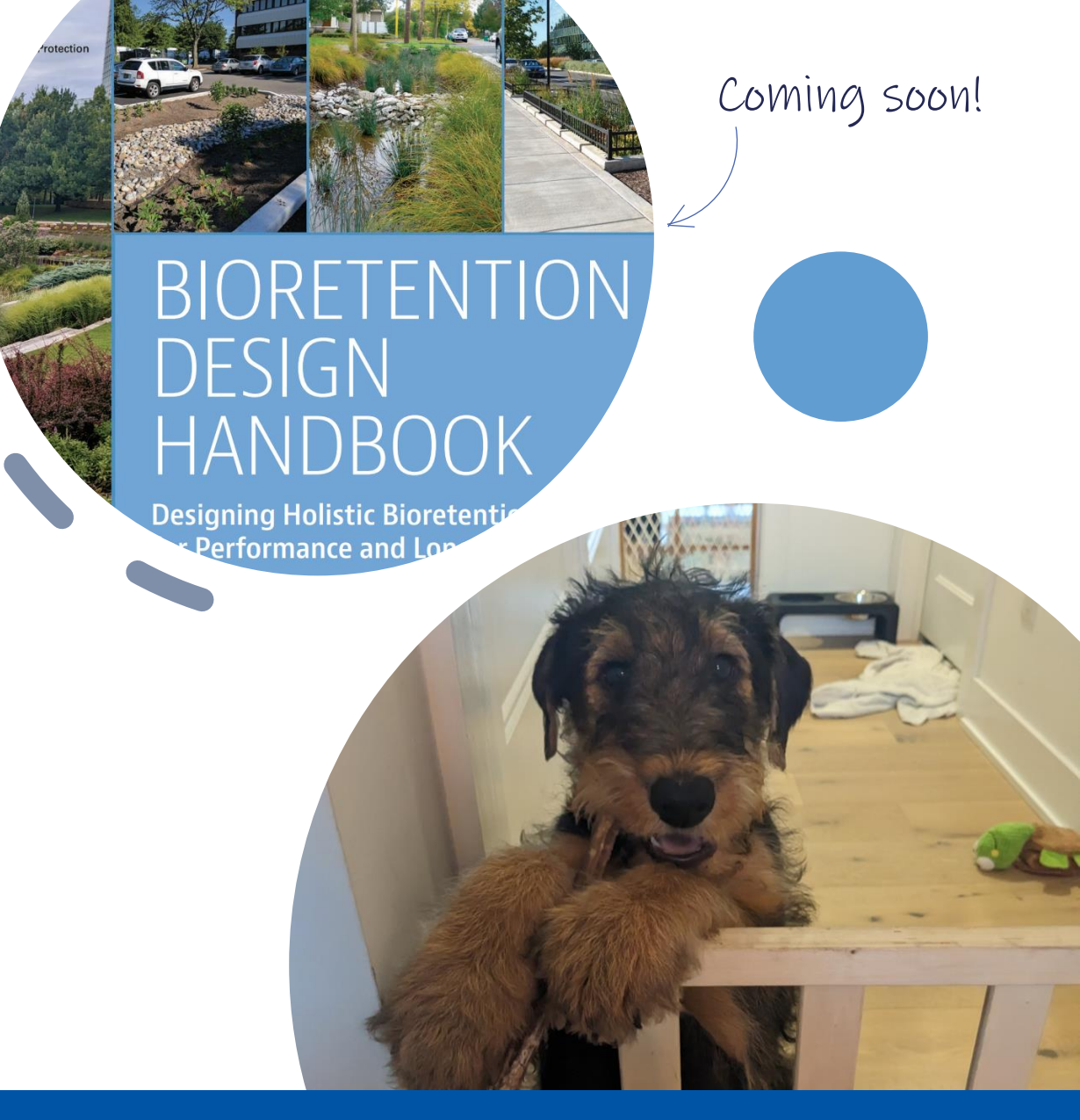

Agenda

Model Interface and Modules

"Quick Guide" Demo

**Big picture** 

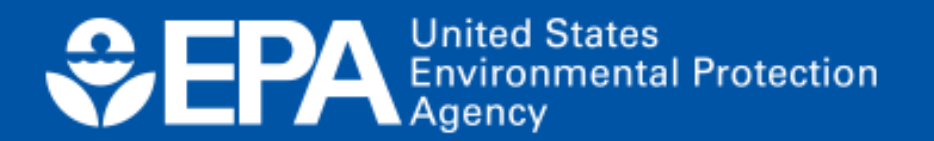

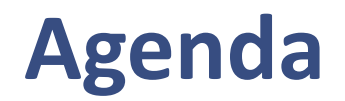

### **Tool Background**

• Describe the underlying structure, input data sources, strengths, and limitations

Model Interface and Modules

"Quick Guide" Demo

**Big picture** 

EPA United States Environmental Protection Agency

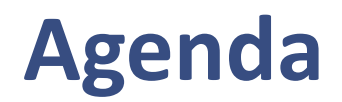

### **Tool Background**

• Describe the underlying structure, input data sources, strengths, and limitations

### Model Interface and Modules

• Provide an overview of how to navigate the tool interface

"Quick Guide" Demo

**Big picture** 

EPA United States Environmental Protection Agency

## Agenda

### **Tool Background**

• Describe the underlying structure, input data sources, strengths, and limitations

### **Model Interface and Modules**

• Provide an overview of how to navigate the tool interface

### "Quick Guide" Demo

- Apply the PLET User Guide "Quick Guide" to an example scenario at the field and HUC12 scale
- Introduce the BMP calculator

### **Big picture**

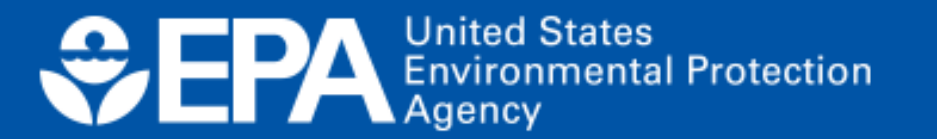

## Agenda

### **Tool Background**

• Describe the underlying structure, input data sources, strengths, and limitations

### **Model Interface and Modules**

• Provide an overview of how to navigate the tool interface

### "Quick Guide" Demo

- Apply the PLET User Guide "Quick Guide" to an example scenario at the field and HUC12 scale
- Introduce the BMP calculator

### **Big picture**

- Showcase example of other project types
- Show where to learn more
- Highlight future updates

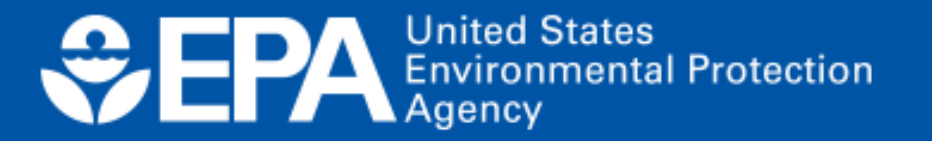

# **Tool Background**

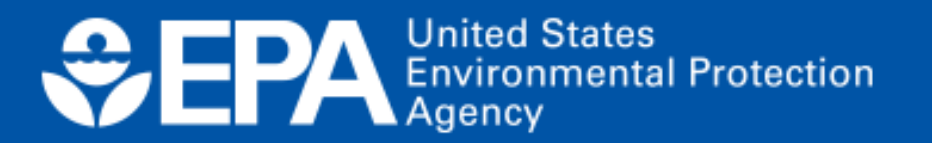

# **Pollutant Load Estimation Tool (PLET)**

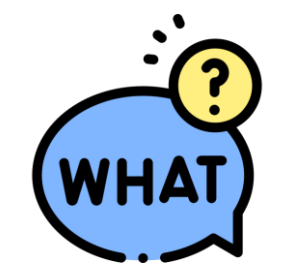

Web-based tool that estimates annual, longterm nutrient and sediment loads from cropland, pastureland, feedlots, forest and urban land uses and load reductions resulting from BMP implementation

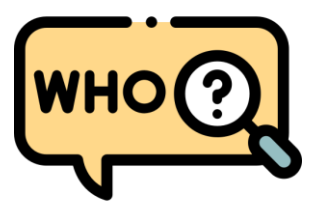

Section 319 subgrantees, watershed planners, academics, conservation districts (30 different counties), and others

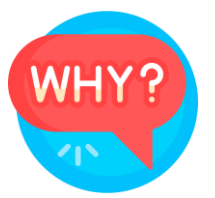

Report annual load reductions\* and planning purposes (i.e. watershed-based plans)

\*319 grant recipients report load reductions in the Grants Reporting and Tracking System (GRTS)

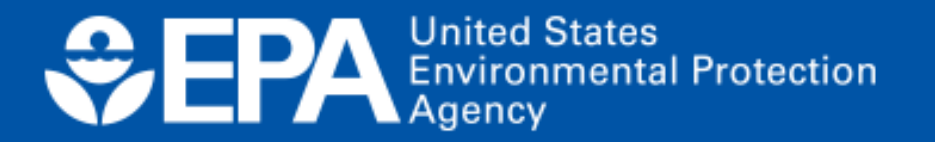

What is the difference between STEPL and PLET?

# **STEPL**

(developed over 20 yrs ago)

**Excel based** 

Phased out support

Structure

Underlying formulas Can share models with other users

PLET

(released March 2022)

Web-based

More accessible, efficient, interactive

Save models online

**GRTS integration** 

STEPL = Spreadsheet Tool for Estimating Pollutant Loads

EPA United States Environmental Protection Agency

## **PLET Snapshot Summary**

| Features                  | Description                                                                                                    |
|---------------------------|----------------------------------------------------------------------------------------------------|
| Scale                     | Field, county level, and HUC12; multiple fields and HUC12s can be considered simultaneously                                                                                                    |
| Outcomes                  | <ul> <li>Long-term annual loads pre and post BMP implementation</li> <li>Nitrogen, Phosphorus, Biological Oxygen Demand (BOD): Ibs/year</li> <li>Sediment: tons/year</li> <li>Volume Reductions</li> <li>Applies to select urban BMPs: gallons/year</li> </ul>  |
| Conservation<br>Practices | <ul> <li>Includes more than 30 BMPs for Cropland and Pastureland such as:</li> <li>Conservation tillage, contour farming, cover crops, nutrient management, critical area planting, rotational grazing, prescribed grazing, forest and grass buffers</li> </ul> |
| Land uses                 | Cropland, Pastureland, Urban*, Forest, Feedlots, and User Defined<br>*9 different urban land use types                                                                                                    |
| Coverage                  | States and U.S. Territories (American Samoa, Guam, Puerto Rico)                                                                                                    |
| Time and Data<br>Demands  | Simple<br>Most inputs are auto populated for the HUC12 scale                                                                                                    |

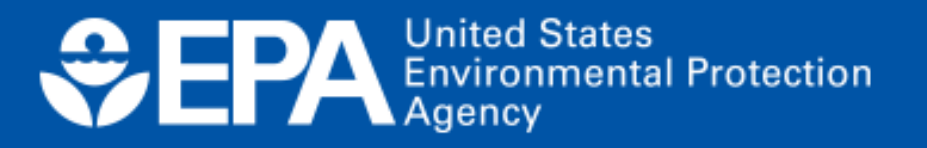

# **PLET Strengths and Limitation**

### Strengths

- Appropriate for planning and screening level
- Share models with other users
- Include territories
- Customizable:
  - User-defined land use
  - Custom BMP
  - Combined BMP efficiencies (parallel and in series)
  - Other pollutants

### Limitations

- Does not include point sources
- Is a stand-alone web-based application
- Does not reflect subsurface flow of tile drains
- Not appropriate for design of BMPs
- For multiple HUC12, weather data is based on the primary watershed

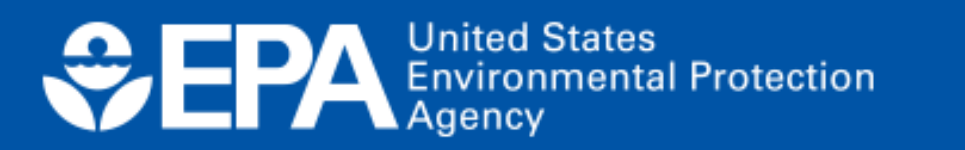

# **Model Structure**

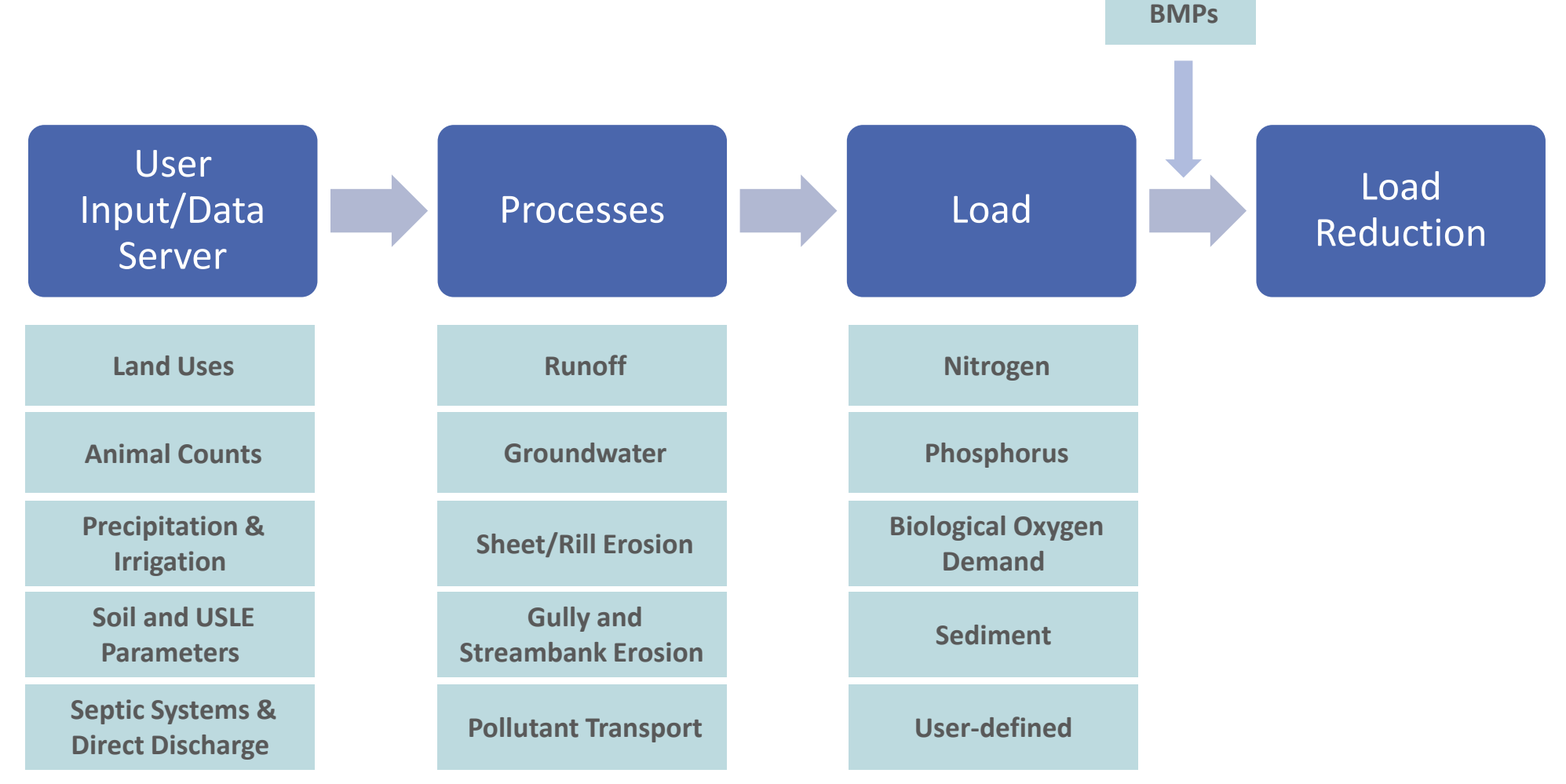

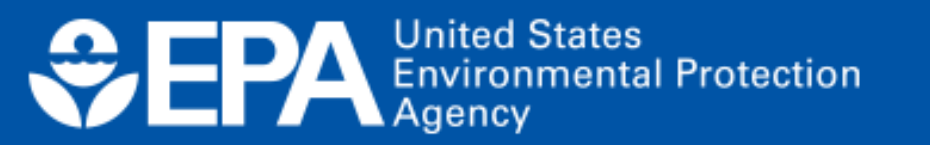

## **User Inputs and Data Server**

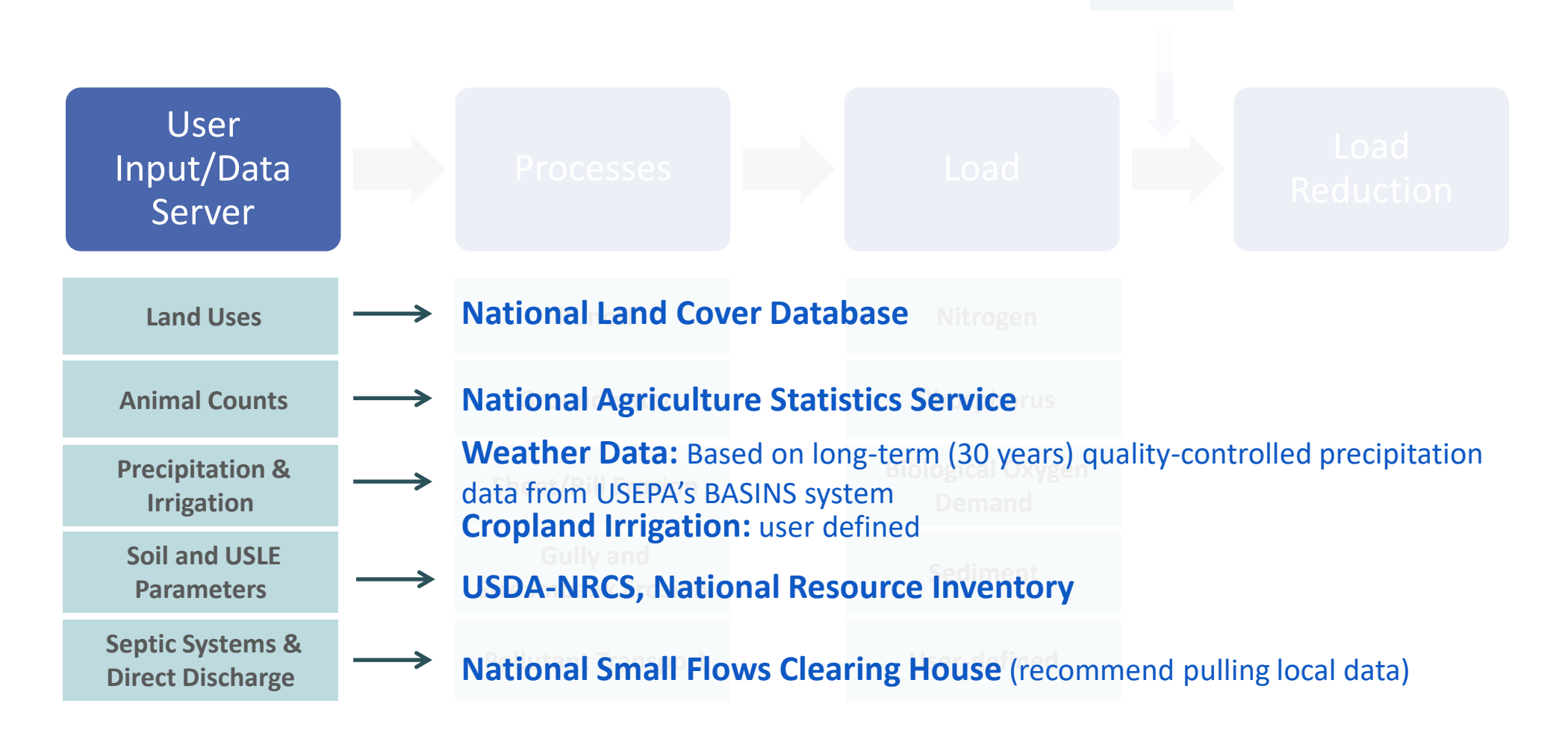

EPA United States Environmental Protection Agency

## **PLET Input Tab:** Tables 1-5 populated based on selected HUC12

| Pollutant Load Estimation               | n Tool                                                                                                    |                         |                              |                                    |             |                 |                |                  |                              |                 |                    | He                           | elp ▼ Logout ( ADONAGH |
|-----------------------------------------|----------------------------------------------------------------------------------------------------|-------------------------|------------------------------|------------------------------------|-------------|-----------------|----------------|------------------|------------------------------|-----------------|--------------------|------------------------------|------------------------|
| Title<br>AFT Webinar Example Scenario   |                                                                                                    |                         | State<br>Pennsylvania \$     | Watershed<br>020503020402 (Halfmoo | on Creek) 🗘 | Q L00           | kup            | County<br>CENTRE | ÷                            | We<br>PH        | ather Station      | \$                           |                        |
| Share M                                 | odel Copy Mode                                                                                                    | Delete Model            | Download Input Data          | a Server Data                      |             |                 | Rainfall Co    | prrection Factor | Rainday                      | 8               |                    | Rainfall Initial Abstraction |                        |
| Add watershed                           |                                                                                                    | Delete wa               | atersheds                    | Gullies and Str                    | reambanks   |                 | Urban BMP Tool |                  | Man                          | ure Application | I                  | В                            | MP Calculator          |
| Inputs BMPs Tota                        | Inputs BMPs <b>Total Loads</b> Additional Reference Tables                                                                                                    |                         |                              |                                    |             |                 |                |                  |                              |                 |                    |                              |                        |
| Mandatory Inputs NOTE: Re               | quired fields are highlighte                                                                                                    | d in <mark>red</mark>   |                              |                                    |             |                 |                |                  |                              |                 |                    |                              | Download Inputs        |
| • 1. Watershed Land Us                  | e Area (ac) and                                                                                                    | Precipitation (ir       | ו)                           |                                    |             |                 |                |                  |                              |                 |                    |                              |                        |
| Double-click on the "HSG" field to sele | t a Hydrologic Soil Grou                                                                                                    | up category [NOTE: hove | er over the "HSG" column hea | der for more information].         |             |                 |                |                  |                              |                 |                    |                              |                        |
| Watershed                               | HSG                                                                                                    | Urban                   | Cropland                     | Pastureland                        | Forest      | User<br>Defined | Feedlots       | Total            | Feedlots<br>Percent<br>Paved |                 | Annual<br>Rainfall | Rain Days                    | Average<br>Rain/Event  |
| 020503020402 - Halfmoon Creek           |                                                                                                    | B 1159                  | 0.79 2729.45                 | 2668.73                            | 8694.97     | 0.00            | 1000.00        | 0 16252.94       |                              | 0-24%           | 41.83              | 120.4                        | 3 0.5756               |
| 2. Agricultural Anima     Watershed     | <ul> <li>2. Agricultural Animals (Animal Count)</li> <li>Vatershed</li> <li>Beef<br/>Cattle</li> <li>Vatershed</li> <li>Beef<br/>Cattle</li> <li>Cattle</li> <li>Stock</li> <li>Chocken</li> <li>Chicken</li> <li>Turkey</li> <li>Duck</li> <li>Manure Applied</li> <li>Manure Applied</li> <li>Manure Applied</li> <li>Manure Applied</li> <li>Manure Applied</li> </ul> |                         |                              |                                    |             |                 |                |                  |                              |                 |                    |                              |                        |
| 020503020402 - Halfmoon Creek           | 827.00                                                                                                    | 0.00                    | 472.00                       | 0.00 314.00                        | 0.00        | 75.00           | 137.00         | 1158.00          | 87.00                        | 12.00           |                    | 0.00                         | 0.00                   |

### Values in red = required

## **Processes and Calculations**

BMPs

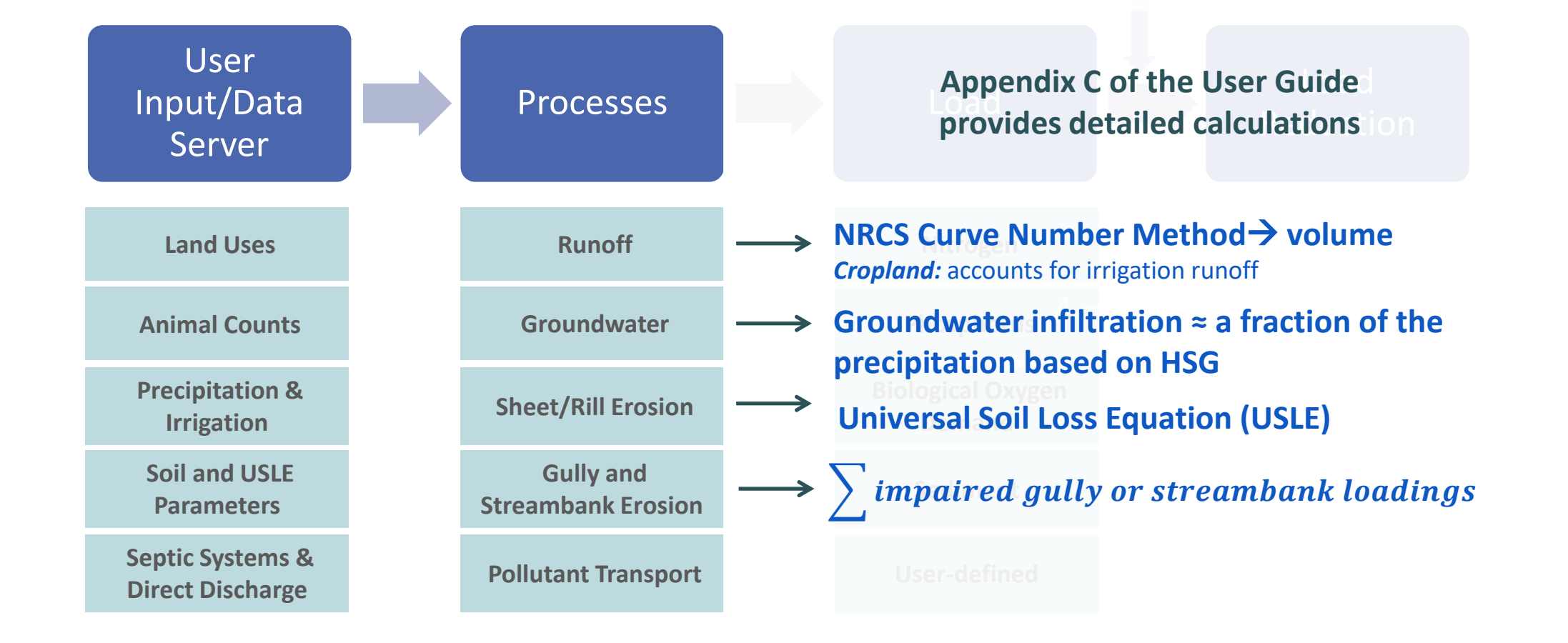

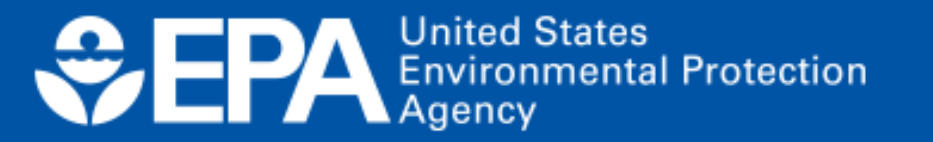

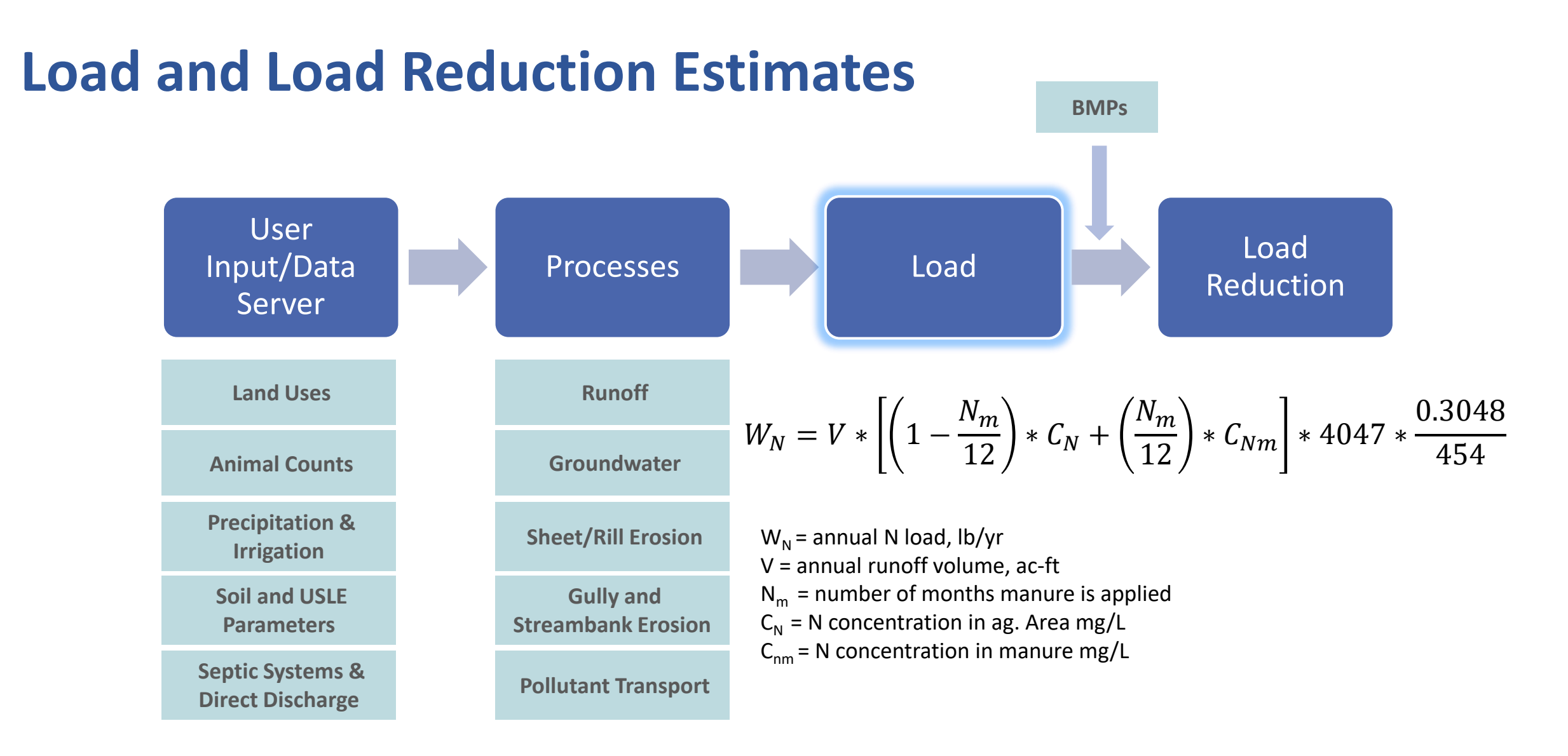

EPA United States Environmental Protection Agency

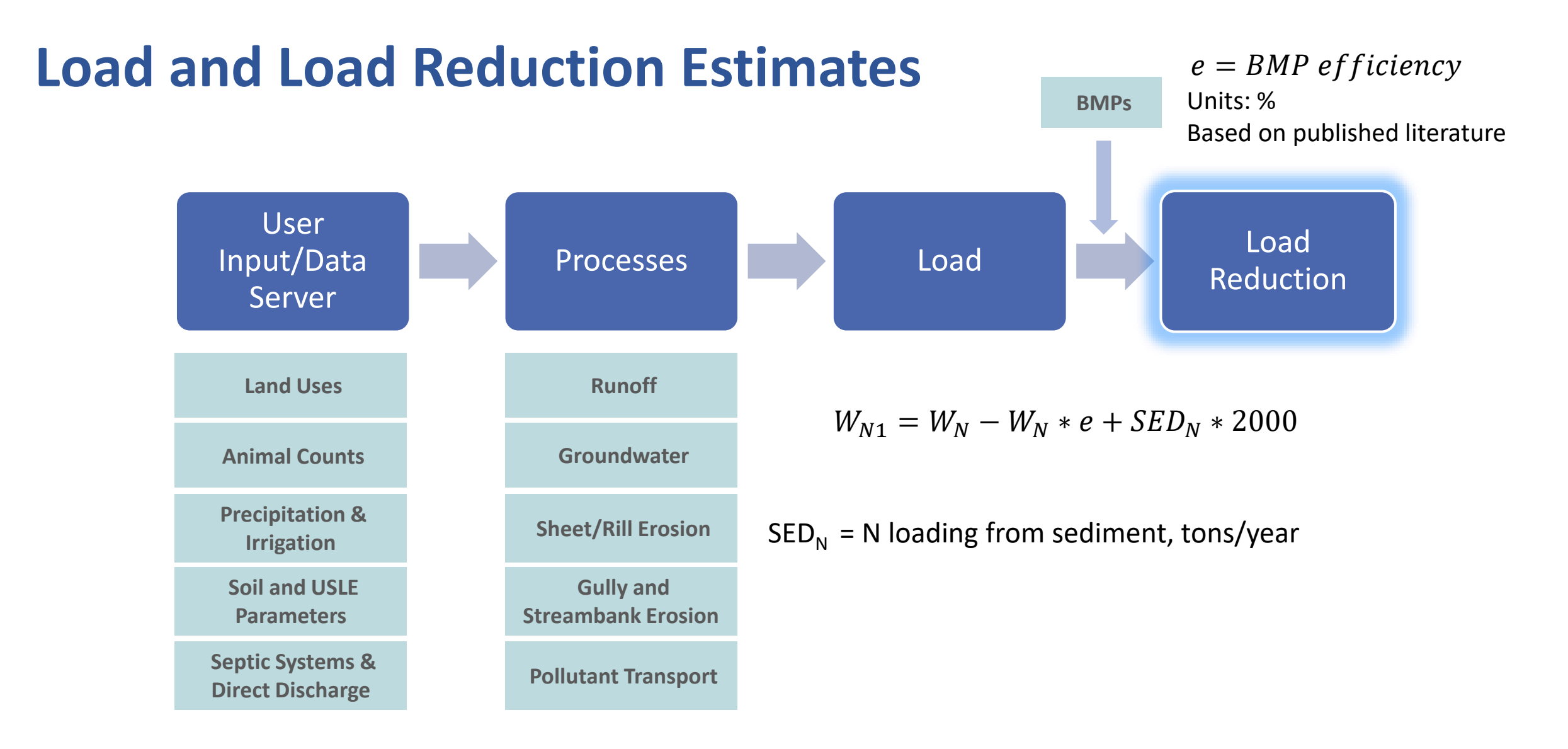

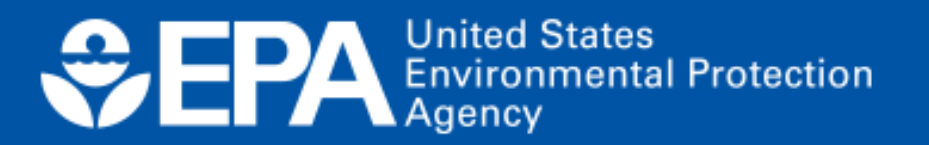

# Model Interface & Modules

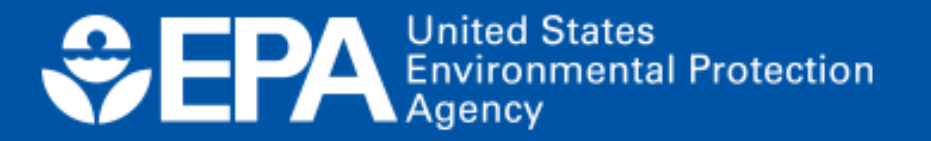

| Model interface                                                             | Primary Water<br>weather station                                                        | r <b>shed:</b> determines c<br>ns | -                                                      | View PLET Training Video<br>View PLET User Guide<br>BMP Efficiency References |                                    |                                   |                          |
|-----------------------------------------------------------------------------|-----------------------------------------------------------------------------------------|-----------------------------------|--------------------------------------------------------|-------------------------------------------------------------------------------|------------------------------------|-----------------------------------|--------------------------|
| Pollutant Load Estimation Tool                                              |                                                                                         |                                   |                                                        |                                                                               |                                    | Help▼                             | ,<br>Logout ( ADONAGHU ) |
| Title<br>AFT Webinar Example Scenario<br>Share Model Copy Model Delete Mode | State Watershed<br>Pennsylvania + 020503020402<br>el Download Input Data Server Data Ex | (Halfmoon Creek) +                | County<br>CENTR<br>Rainfall Correction Facto<br>0.8878 | E ¢<br>Raindays Correction Fact<br>0.5358                                     | Weather Station<br>PHILIPSBURG 8 E | ¢<br>Rainfall Initial Abstraction |                          |
| Add watershed Delete                                                        | watersheds Gullie                                                                       | es and Streambanks                | Urban BMP Tool                                         | Manure Applic                                                                 | ation                              | BMP Ca                            | lculator                 |
| Inputs BMPs <b>Total Loads</b> Additional Reference                         | ce Tables                                                                               |                                   |                                                        |                                                                               |                                    |                                   |                          |
| ↓                                                                           |                                                                                         |                                   | dd urban BMDs bor                                      | o for 0 difforent                                                             |                                    |                                   |                          |
| Add watersheds in addition to prim watershed                                | nary                                                                                    | la                                | nd use type                                            | e ioi 9 unierent                                                              |                                    |                                   |                          |

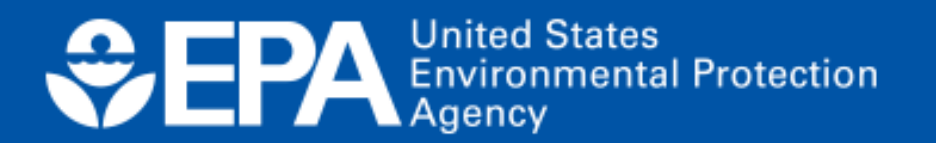

|             | Pollutant Load Estimation Tool |                |                   |                           | Prima<br>weath                           | nry Watersh<br>ner stations | ed: determines | 1                          | View PLET Training Video<br>View PLET User Guide<br>BMP Efficiency References |                   |                                    |                                     |
|-------------|--------------------------------|----------------|-------------------|---------------------------|------------------------------------------|-----------------------------|----------------|----------------------------|-------------------------------------------------------------------------------|-------------------|------------------------------------|-------------------------------------|
| Po          | ollutant                       | Load Estin     | nation Tool       | Manure Application        |                                          |                             |                |                            |                                                                               |                   |                                    | Help 🔻 Logout ( ADONAGHU )          |
| Title<br>AF | e<br>I Webinar                 | Example Scenar | io                | Total Land Use Acres      | 2729                                     |                             |                | Close                      | ty<br>TRE<br>tor                                                              | ¢ I               | Veather Station<br>PHILIPSBURG 8 E | \$<br>Rainfall Initial Abstraction  |
| _           |                                | Sh             | are Model Copy    |                           | A                                        | Add row                     |                | Number of Months           |                                                                               | 0.5358            |                                    | 0                                   |
|             |                                | Add watersh    | ed                |                           | :                                        | 700                         |                | 4                          |                                                                               | Manure Applicatio | on                                 | BMP Calculator                      |
|             | nputs                          | BMPs           | Total Loads       |                           | 1                                        | 800                         |                | 8                          |                                                                               |                   |                                    |                                     |
| V           |                                |                |                   | 1 rows selected           | 1.                                       | 229                         |                | 1 - 3                      |                                                                               |                   |                                    |                                     |
| Ad          | d wa                           | atershee       | <b>ds</b> in addi |                           |                                          |                             |                | Calculate                  | re foi                                                                        | r 9 different     |                                    |                                     |
| wa          | tersh                          | ned            |                   | Total Land Use Acres      | 2729                                     |                             | # of Months 3  |                            |                                                                               |                   |                                    |                                     |
|             |                                |                |                   | Total Landuse Area check: | ОК                                       |                             |                |                            |                                                                               |                   | ↓                                  |                                     |
|             |                                |                |                   | Apply To Watershed        |                                          |                             |                |                            | Cal                                                                           | culates the ave   | rage nu                            | mber of months for                  |
|             |                                |                |                   | Watershed<br>Landuse      | 020503020402 - Halfmoon C<br>Cropland \$ | reek ¢                      | A              | pply to selected watershed | ma<br>apr                                                                     | nure applicatio   | <b>n per ye</b><br>ncies act       | ear with varying ross the watershed |

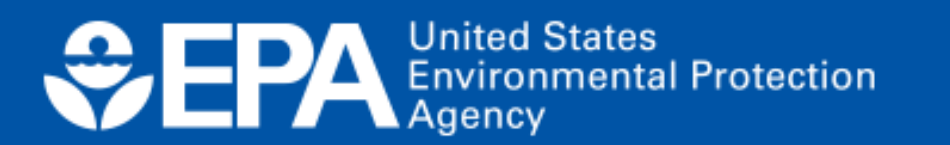

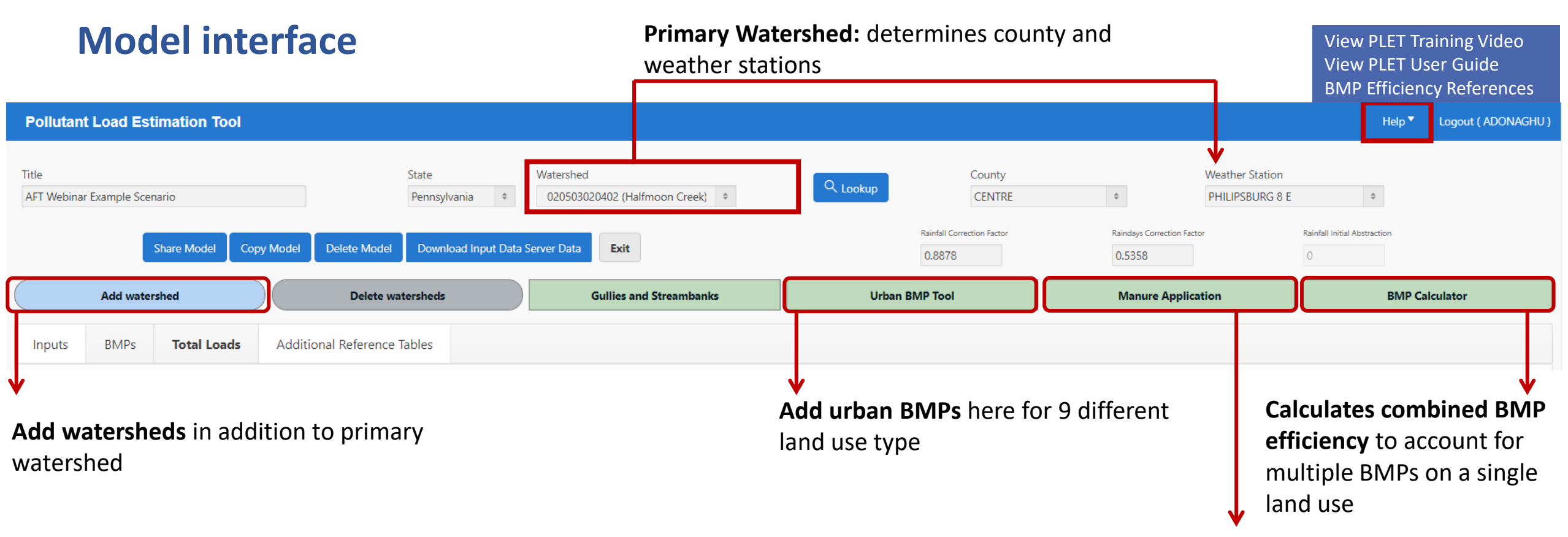

Calculates the average number of months for manure application per year with varying application frequencies across the watershed

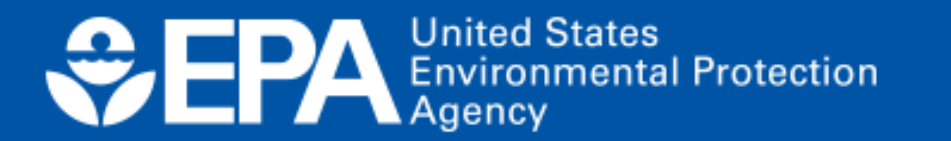

# Multiple BMPs applied to one land use can be configured in *parallel, series,* or a *combination*

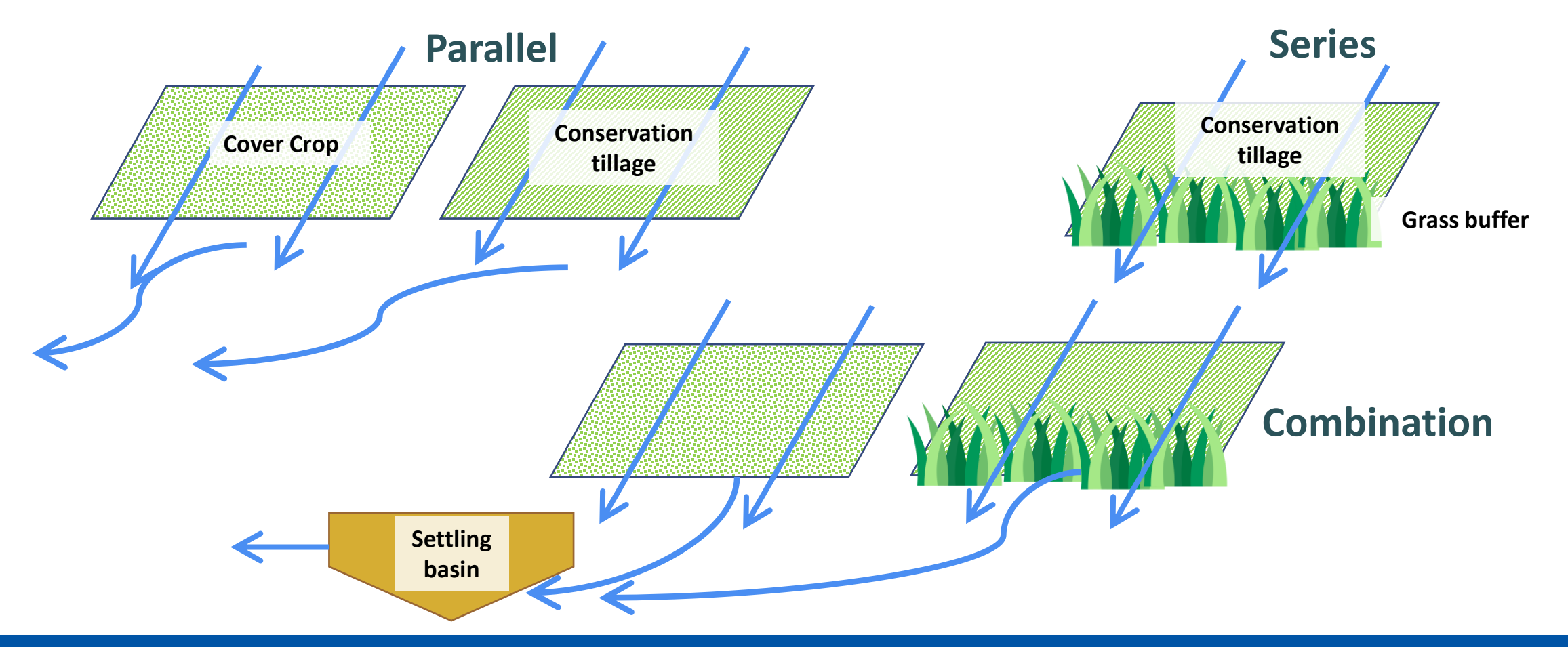

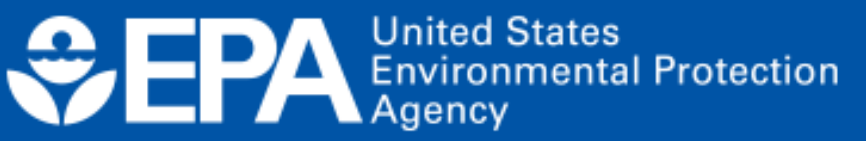

### **Inputs Module**

There are 10 input tables

- Tables 1-5 are populated based on input server data
- Tables 6 10 are default values
- All values can be customized

| Pollutant Load Estimation Tool                      |                                                                                        |                                   |                                   | Help 🔻 Logout ( ADONAGHU )   |
|-----------------------------------------------------|----------------------------------------------------------------------------------------|-----------------------------------|-----------------------------------|------------------------------|
| Title<br>AFT Webinar Example Scenario               | State     Watershed       Pennsylvania     *       020503020402 (Halfmoon Creek)     * | County<br>CENTRE                  |                                   | \$                           |
| Share Model Copy Model Delete Mode                  | Download Input Data Server Data                                                        | Rainfall Correction Factor 0.8878 | Raindays Correction Factor 0.5358 | Rainfall Initial Abstraction |
| Add watershed Delete                                | vatersheds Gullies and Streambanks                                                     | Urban BMP Tool                    | Manure Application                | BMP Calculator               |
| Inputs BMPs <b>Total Loads</b> Additional Reference | e Tables                                                                               |                                   |                                   |                              |

### Optional Inputs

| • 6. Reference Runoff Curve Number |       |              |       |       |  |  |  |  |  |  |
|------------------------------------|-------|--------------|-------|-------|--|--|--|--|--|--|
| SHG                                | А     | В            | с     | D     |  |  |  |  |  |  |
| Urban                              | 83.00 | 89.00        | 92.00 | 93.00 |  |  |  |  |  |  |
| Cropland                           | 67.00 | 78.00        | 85.00 | 89.00 |  |  |  |  |  |  |
| <b>N</b>                           | 10.00 | <i>co oo</i> | 70.00 |       |  |  |  |  |  |  |

### EPA United States Environmental Protection Agency

6a. Detailed Urban Reference Runoff Curve Number

| SHG           | А     | В     | с     | D     |
|---------------|-------|-------|-------|-------|
| Commercial    | 89.00 | 92.00 | 94.00 | 95.00 |
| Industrial    | 81.00 | 88.00 | 91.00 | 93.00 |
| Institutional | 81.00 | 88.00 | 91.00 | 93.00 |

**BMPs module** 

- Provides a single table where the BMPs are entered for all watersheds
- All land uses are included in the BMPs module (expect urban): cropland, feedlots, pasture, forest, and user-defined

| Pollutant Load Estimation Tool               |                                         |                                   |                                   | Help 🔻 Logout ( ADONAGHU )   |
|----------------------------------------------|-----------------------------------------|-----------------------------------|-----------------------------------|------------------------------|
| Title<br>AFT Webinar Example Scenario        | State     Watershed       Pennsylvania  | County<br>CENTRE                  | PHILIPSBURG 8 E                   | \$                           |
| Share Model Copy Model Delete Mode           | el Download Input Data Server Data Exit | Rainfall Correction Factor 0.8878 | Raindays Correction Factor 0.5358 | Rainfall Initial Abstraction |
| Add watershed Delete                         | watersheds Gullies and Streambanks      | Urban BMP Tool                    | Manure Application                | BMP Calculator               |
| Inputs BMPs Total Loads Additional Reference | te Tables                               |                                   |                                   |                              |

BMPs and Efficiencies

Create a User Defined BMP Delete BMP Add BMP

Once you have added a BMP record, double-click on the empty "BMPs" field to select a Best Management Practice that will be applied.

| Watershed                     | BMPs                                    | Ν     | Р     | BOD | Sediment | % Area BMP Applied | Landuse     |
|-------------------------------|-----------------------------------------|-------|-------|-----|----------|--------------------|-------------|
| 020503020402 - Halfmoon Creek | Conservation Tillage 1 (30-59% Residue) | .03   | .0712 | ND  | .0806    | 20                 | Cropland    |
| 020503020402 - Halfmoon Creek | Forest Buffer (minimum 35 feet wide)    | .0226 | .02   | ND  | .02665   | 5                  | Pastureland |

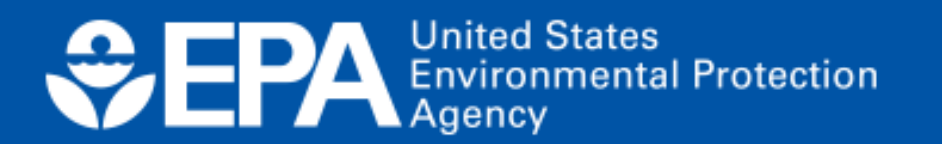

### **Total Loads module**

Shows the final results of the modeled calculations in terms of watershed pollutant loads and load reduction from BMPs

| Pollutant Load Estimation Tool                                         |                                                                                                    |                                                          |                                                                                           | Help 🔻 Logout ( ADONAGHU )   |
|------------------------------------------------------------------------|----------------------------------------------------------------------------------------------------|----------------------------------------------------------|-------------------------------------------------------------------------------------------|------------------------------|
| Title AFT Webinar Example Scenario Share Model Copy Model Delete Model | State     Watershed       Pennsylvania <ul> <li>             20503020402 (Halfmoon Creek)</li> </ul> <ul> <li>             Download Input Data Server Data</li> </ul> Exit | County<br>CENTRE<br>Rainfall Correction Factor<br>0.8878 | A     Weather Station       PHILIPSBURG 8 E       Raindays Correction Factor       0.5358 | Rainfall Initial Abstraction |
| Add watershed Delete w                                                 | atersheds Gullies and Streambanks                                                                                                    | Urban BMP Tool                                           | Manure Application                                                                        | BMP Calculator               |
| Inputs BMPs <b>Total Loads</b> Additional Reference                    | Tables                                                                                                    |                                                          |                                                                                           |                              |

### 1. Total load by subwatershed(s) Sediment Sediment BOD N Load P Load BOD N Load P Load P Load Ν BOD Sediment Load Load % N % P % BOD (No Load (With (With (No Watershed Reduction Reduction Reduction Reduction (With (With (No BMP) BMP) Reduction BMP) (No BMP) BMP) Reduction Reduction BMP) BMP) (lbs/year) (lbs/year) (lbs/year) (tons/year) BMP) (lbs/year) (lbs/year) (lbs/year) (lbs/year) (lbs/year) (tons/year) (lbs/year) (tons/year) 02050302040 44221.93 9807.12 110266.71 4355.90 1365.20 449.91 42856.73 9357.21 4070.57 3.09 4.59 1.66 - Halfmoon 1826.08 285.33 108440.63 Creek **Big Hollow** 46774.53 2712.78 0.00 0.00 0.00 8588.11 149726.36 0.00 0.00 0.00 46774.53 8588.11 149726.36 2712.78 0.00

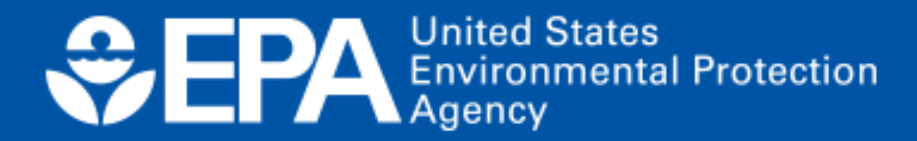

# Additional references module

Provides default values used in calculations in conjunction with input data to determine loads

| Pollutant Load Estimation Tool                                                                        |                                           |                                   |                              |  |  |  |  |  |  |
|----------------------------------------------------------------------------------------------------|-------------------------------------------|-----------------------------------|------------------------------|--|--|--|--|--|--|
| Title     State     Watershed       AFT Webinar Example Scenario     Pennsylvania     \$     02050302 | 20402 (Halfmoon Creek) + County<br>CENTRE |                                   | \$                           |  |  |  |  |  |  |
| Share Model Copy Model Delete Model Download Input Data Server Data                                   | Exit 0.8878                               | Raindays Correction Factor 0.5358 | Rainfall Initial Abstraction |  |  |  |  |  |  |
| Add watershed Delete watersheds                                                                       | Gullies and Streambanks Urban BMP Tool    | Manure Application                | BMP Calculator               |  |  |  |  |  |  |
| Inputs BMPs Total Loads Additional Reference Tables                                                   |                                           |                                   |                              |  |  |  |  |  |  |

- 1. animal weights used to calculate animal equivalent units
- 2. soil infiltration rates
- 3. feedlot nutrient ratios
- 4. septic overcharge pollutant concentrations reaching streams
- 5. wastewater nutrients and volume
- 6. BMP efficiency values

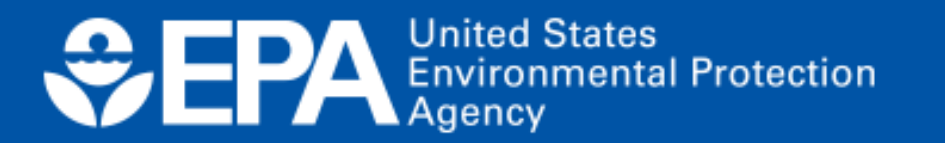

# "Quick Guide" Demo

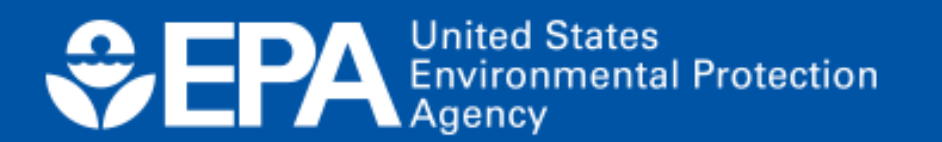

# **Getting started is easy...**

- Visit the PLET landing page
  - <u>https://epa.gov/nps/plet</u>
- Scroll down to the "Model Documentation" section and click "Link to PLET"
- Enter your email to create an account

### Create a new model

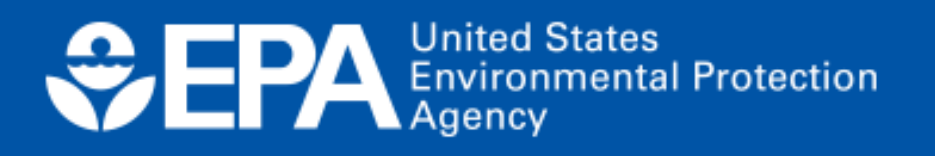

### Model Documentation

### PLET Version 1.0

- Link to PLET 🖸
- **User's Guide: Pollutant Load Estimation Tool (PLET) version 1.0 (pdf)** (6.34 MB, April 2022) 508 compliant user guide for the pollutant load estimation tool.
- BMP Descriptions (pdf) (3.48 MB, April 2023)
   This document provides definitions for best management practice (BMPs) used in the Pollutant Load Estimation Tool (PLET).

# **Step 1:** Access the PLET model interface and click on the Create a New Model button in the upper right-hand corner

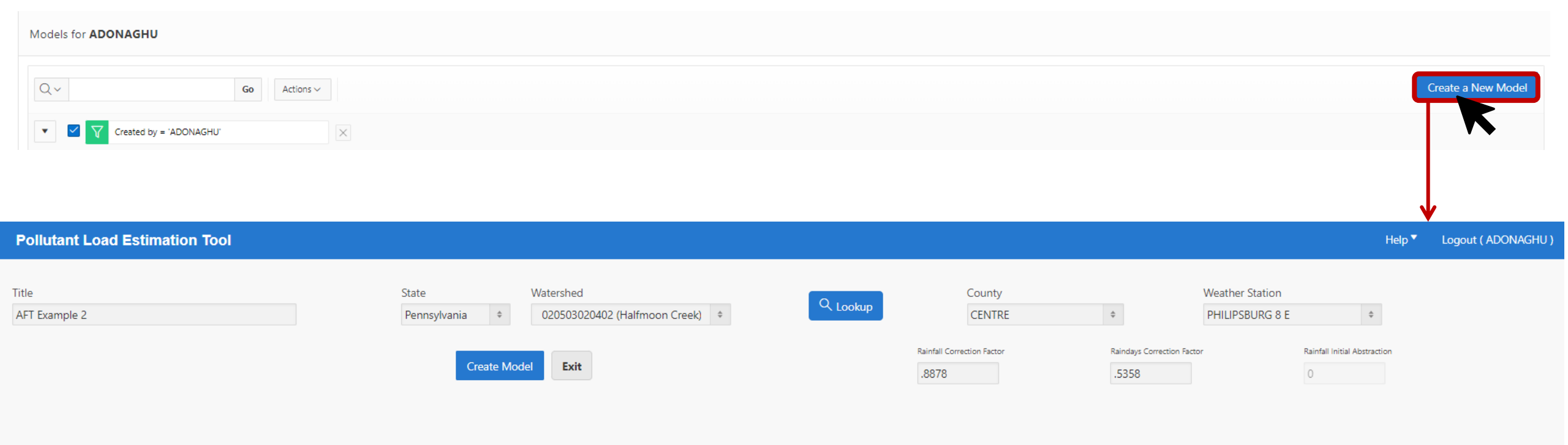

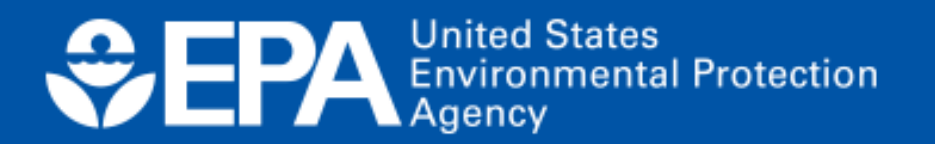

# **Step 2:** Name the model and select the state where the modeled area is located and the primary watershed

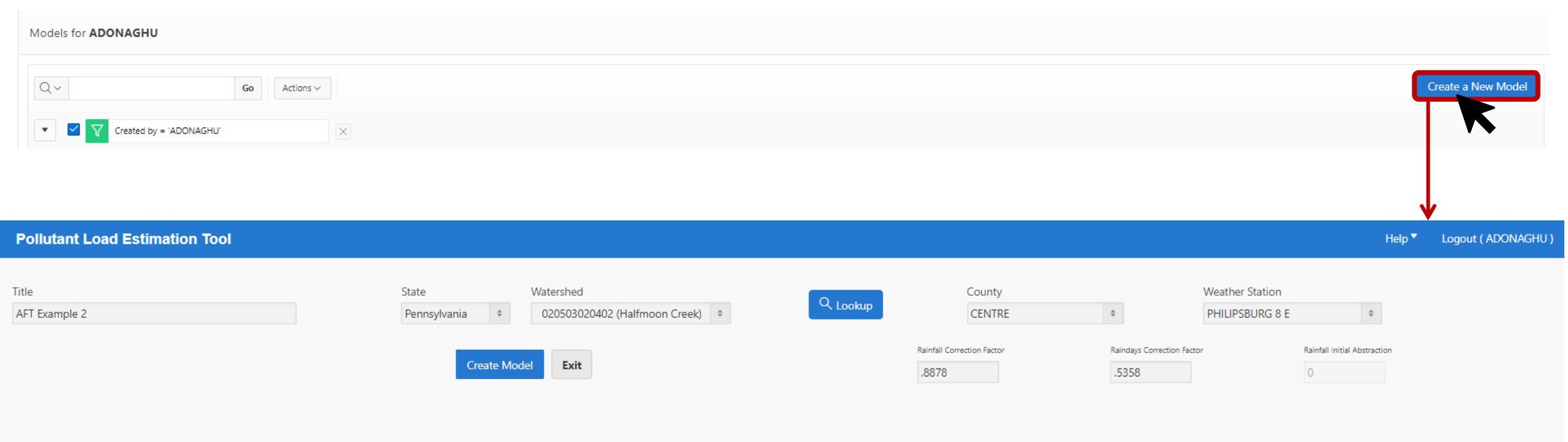

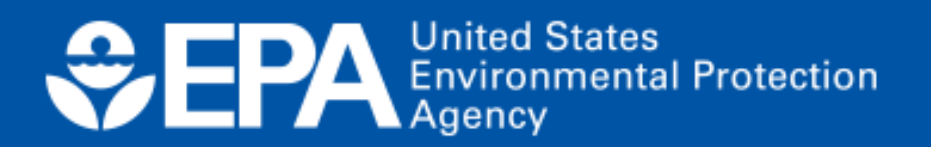

## **Step 2:** Name the model and select the state where the modeled area

### is located and the primal Pollutant Load Estimation Tool model & HUC12 map

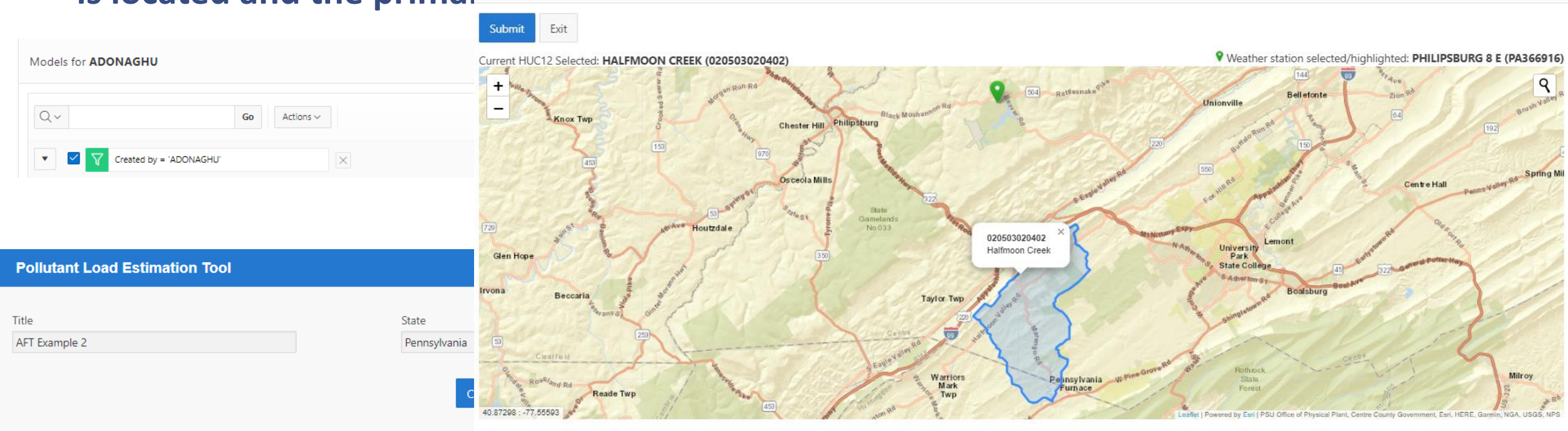

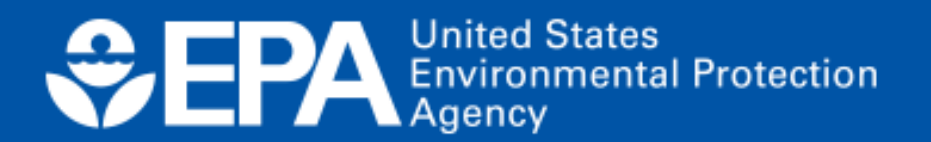

## **Step 3:** Add as many watersheds or modeled areas as needed for the scenario.

| Title State Watershed County Weather Station               |                                                              |                              |                             |                        |               |                 |                |               |                              |                    |                                              |                                                 |
|------------------------------------------------------------|--------------------------------------------------------------|------------------------------|-----------------------------|------------------------|---------------|-----------------|----------------|---------------|------------------------------|--------------------|----------------------------------------------|-------------------------------------------------|
| AFT Webinar Example Scenario                               |                                                              | Pe                           | ennsylvania 🗘               | 020503020402 (Halfmoor | n Creek) 💠    | LOOK            |                | CENTRE        | \$                           | PHILIPSBURG        | 8 E \$                                       |                                                 |
| Share M                                                    | Model Copy Mod                                               | el Delete Model              | Download Input Data Se      | rver Data Exit         |               |                 | Rainfall Corr  | ection Factor | Raindays Co                  | rrection Factor    | Rainfall Initial Abstractio                  | n                                               |
|                                                            |                                                              |                              |                             |                        |               |                 | 0.8878         |               | 0.5358                       |                    | 0                                            |                                                 |
| Add watershed                                              |                                                              | Delete waters                | sheds                       | Gullies and Stre       | ambanks       |                 | Urban BMP Tool |               | Manur                        | Application        |                                              | BMP Calculator                                  |
| Inputs BMPs Tot                                            | tal Loads Ad                                                 | ditional Reference Tabl      | les                         |                        |               |                 |                |               |                              |                    |                                              |                                                 |
| Mandatory Inputs NOTE: P                                   | Download Inputs NOTE: Required fields are highlighted in red |                              |                             |                        |               |                 |                |               |                              |                    |                                              |                                                 |
| • 1. Watershed Land U                                      | Jse Area (ac) and                                            | Precipitation (in)           |                             |                        |               |                 |                |               |                              |                    |                                              |                                                 |
| Double-click on the "HSG" field to sel                     | lect a Hydrologic Soil Gro                                   | up category [NOTE: hover ove | r the "HSG" column header ; | for more information]. |               |                 |                |               |                              |                    |                                              |                                                 |
| Watershed                                                  | HSG                                                          | Urban                        | Cropland                    | Pastureland            | Forest        | User<br>Defined | Feedlots       | Total         | Feedlots<br>Percent<br>Paved | Annual<br>Rainfall | Rain Days                                    | Average<br>Rain/Event                           |
| 020503020402 - Halfmoon Creek                              | k                                                            | B 1159.79                    | 2729.45                     | 2668.73                | 8694.97       | 0.00            | 1.21           | 1 15254.1549  |                              | 0-24%              | 41.83 1                                      | 20.43 0.5756                                    |
| Big Hollow                                                 |                                                              | B 5116.40                    | 1192.26                     | 1448.90                | 3170.46       | 0.00            | 0.64           | 4 10928.6561  |                              | 0-24%              | 41.83 1                                      | 20.43 0.5756                                    |
| <ul> <li>2. Agricultural Animals (Animal Count)</li> </ul> |                                                              |                              |                             |                        |               |                 |                |               |                              |                    |                                              |                                                 |
| Watershed                                                  | Beef<br>Cattle                                               | Young<br>Beef                | Dairy Young<br>Cattle Stock | Swine<br>(Hog)         | Feeder<br>Pig | Sheep           | Horse          | Chicken       | Turkey                       | Duck I             | # Of Months<br>Manure Applied<br>to Cropland | # Of Months<br>Manure Applied<br>to Pastureland |
| 020503020402 - Halfmoon Creek                              | 827.00                                                       | 0.00                         | 472.00                      | 0.00 314.00            | 0.00          | 75.00           | 137.00         | 1158.00       | 87.00                        | 12.00              | 0.00                                         | 0.00                                            |
| Big Hollow                                                 | 445.00                                                       | 0.00                         | 254.00                      | 0.00 159.00            | 0.00          | 40.00           | 76.00          | 276.00        | 0.00                         | 7.00               | 0.00                                         | 0.00                                            |
|                                                            |                                                              |                              |                             |                        |               |                 |                |               |                              |                    |                                              |                                                 |

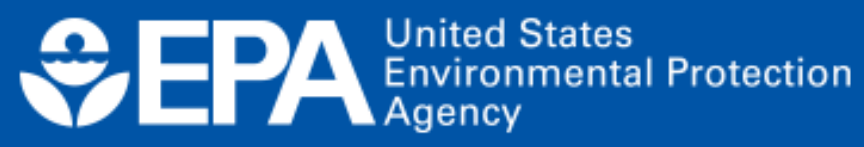

## **Step 4-7:** If detailed information\* is available, modify inputs in tables 1-10 as needed.

| Title           |            |                |                      | State             | Watershed            |              |         | County                            |                                   | Weather Station |                              |           |
|-----------------|------------|----------------|----------------------|-------------------|----------------------|--------------|---------|-----------------------------------|-----------------------------------|-----------------|------------------------------|-----------|
| AFT Webinar Exa | ample Scen | ario           |                      | Pennsylvania \$   | 020503020402 (Halfmo | oon Creek) 🗘 |         | CENTRE                            | \$                                | PHILIPSBURG 8 E | \$                           |           |
|                 | 2          | hare Model Cop | y Model Delete Model | Download Input Da | a Server Data        |              |         | Rainfall Correction Factor 0.8878 | Raindays Correction Fac<br>0.5358 | tor             | Rainfall Initial Abstraction |           |
|                 | Add waters | hed            | Delete w             | atersheds         | Gullies and S        | itreambanks  | Urban E | SMP Tool                          | Manure Applic                     | ation           | BMP C                        | alculator |
| Inputs          | BMPs       | Total Loads    | Additional Reference | Tables            |                      |              |         |                                   |                                   |                 |                              |           |

### 7. Nutrient Concentration in Runoff (mg/L)

| Landuse †=       | Ν     | Р    | BOD   |
|------------------|-------|------|-------|
| 1. L-Cropland    | 1.90  | 0.30 | 4.00  |
| 1a. w/ manure    | 8.10  | 2.00 | 12.30 |
| 2. M-Cropland    | 2.90  | 0.40 | 6.10  |
| 2a. w/ manure    | 12.20 | 3.00 | 18.50 |
| 3. H-Cropland    | 4.40  | 0.50 | 9.20  |
| 3a. w/ manure    | 18.30 | 4.00 | 24.60 |
| 4. L-Pastureland | 4.00  | 0.30 | 13.00 |
| 4a. w/ manure    | 4.00  | 0.30 | 13.00 |
| 5. M-Pastureland | 4.00  | 0.30 | 13.00 |
| 5a. w/ manure    | 4.00  | 0.30 | 13.00 |
| 6. H-Pastureland | 4.00  | 0.30 | 13.00 |
| 6a. w/ manure    | 4.00  | 0.30 | 13.00 |
| 7. Forest        | 0.20  | 0.10 | 0.50  |
| 8. User Defined  | 0.00  | 0.00 | 0.00  |

United States Environmental Protection Agency

### 7a. Nutrient Concentration in Shallow Groundwater (mg/l)

| Landuse      | N    | Р     | BOD  |
|--------------|------|-------|------|
| Urban        | 1.50 | 0.063 | 0.00 |
| Cropland     | 1.44 | 0.063 | 0.00 |
| Pastureland  | 1.44 | 0.063 | 0.00 |
| Forest       | 0.11 | 0.009 | 0.00 |
| Feedlots     | 6.00 | 0.07  | 0.00 |
| User Defined | 0.00 | 0.00  | 0.00 |

\*Remember the input server is specific to the HUC 12 scale

For field-scale applications, local/site-specific data will be needed.

## **Step 4-7:** For scales smaller than a HUC12 scale, user can add a "custom watershed".

| Pollutant Load Estimation Tool   |                                 |                                                   | Help 🔻                                                                                            | Logout ( ADONAGHU ) |
|----------------------------------|---------------------------------|---------------------------------------------------|---------------------------------------------------------------------------------------------------|---------------------|
| Title<br>AFT Field Scale Example | State Watershed<br>Pennsylvania | County<br>BERKS<br>Rainfall Correction Facto<br>0 | by Weather Station S  Correction Factor Raindays Correction Factor Rainfall Initial Abstraction 0 |                     |
|                                  | Select custom                   | ו watershed                                       | Select county and closet weather s to determine rain data                                         | tation              |

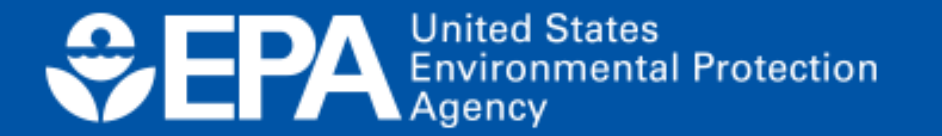

## **Step 4-7:** User will need to collect necessary data to populate required data fields.

| Pollutan    | t Load Esti         | imation To         | ool                    |                            |                           |                          |               |                |                |                                |                     |                         |                                              | Help 🔻         | Logout ( ADONAGHU )                             |
|-------------|---------------------|--------------------|------------------------|----------------------------|---------------------------|--------------------------|---------------|----------------|----------------|--------------------------------|---------------------|-------------------------|----------------------------------------------|----------------|-------------------------------------------------|
|             | s                   | Share Model        | Copy Model             | I Delete Model             | Exit                      |                          |               |                |                | Rainfall Correction Factor     | Rair                | ndays Correction Factor | Rainfall Initia                              | al Abstraction |                                                 |
|             |                     |                    |                        |                            |                           |                          |               |                |                | 0.0550                         | <u>.</u>            | +555                    | Ŭ                                            |                |                                                 |
|             | Add waters          | shed               |                        | Delete wate                | rsheds                    | Gullies and              | Streambanks   |                |                | Urban BMP Tool                 | N                   | lanure Application      |                                              | BMP C          | alculator                                       |
| Inputs      | BMPs                | Total Loa          | ads Add                | litional Reference Ta      | bles                      |                          |               |                | As             | a starting plac                | e consid            | der:                    |                                              |                |                                                 |
| Mandato     | ory Inputs          | NOTE: Required ;   | fields are highlighted | d in <mark>red</mark>      |                           |                          |               |                |                |                                |                     |                         |                                              |                |                                                 |
| • 1. W      | /atershed La        | and Use Ar         | ea (ac) and            | Precipitation (in)         |                           |                          |               |                | -              | Your state's pa<br>Google Maps | ges for             | data and                | GIS files                                    |                |                                                 |
| Double-clic | k on the "HSG" fiel | eld to select a Hy | drologic Soil Grou     | ıp category [NOTE: hover o | er the "HSG" column heade | r for more information]. |               |                | -              | Engage with la                 | nd own              | er                      |                                              |                |                                                 |
|             | Watershed           |                    | HSG                    | Urban                      | Cropland                  | Pastureland              | Forest        | User<br>Define | d <del>-</del> | Ag Census Dat                  | a Pe                |                         |                                              |                |                                                 |
|             | Custom Watershe     | ed                 |                        | в 0.0                      | 0.00                      | 0.00                     | 0.00          |                | _ 0.00         | Contact your L                 | ocal So             | il Water a              | nd Conse                                     | rvatio         | n Districts                                     |
| • 2. A      | gricultural A       | Animals (A         | nimal Count            | t)                         |                           |                          |               |                | -              | USGS SSURGO<br>Literature and  | for soil<br>white p | data<br>apers for       | local lan                                    | d use r        | unoff                                           |
|             | Watershed           |                    | Beef<br>Cattle         | Young<br>Beef              | Dairy Your<br>Cattle Stoc | g Swine<br>y (Hog)<br>k  | Feeder<br>Pig | Shee           |                | concentrations                 | 5<br>Turkey         |                         | # Of Months<br>Manure Applied<br>to Cropiand |                | # Of Months<br>Manure Applied<br>to Pasturcland |
| c           | ustom Watershed     |                    | 0.00                   | 0.00                       | 0.00                      | 0.00 0.                  | 0.00          |                | 0.00           | 0.00 0.0                       | 0 0.                | 00 0.00                 |                                              | 0.00           | 0.00                                            |

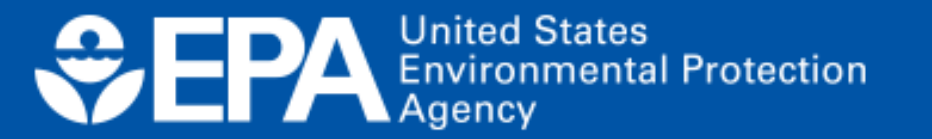

| Title<br>AFT Webinar | Example Scenario                      |                                   | State<br>Pennsylvania 🔶       | Watershed<br>020503020402 (Halfn | noon Creek) 💠 | Q 100           | kup                      | County<br>CENTRE | \$                                | Weather Station<br>PHILIPSBURG 8 E | \$                          |                |         |
|----------------------|---------------------------------------|-----------------------------------|-------------------------------|----------------------------------|---------------|-----------------|--------------------------|------------------|-----------------------------------|------------------------------------|-----------------------------|----------------|---------|
|                      | Share Model Co                        | py Model Delete Model             | Download Input Data S         | Server Data Exit                 |               |                 | Rainfall Corre<br>0.8878 | ction Factor     | Raindays Correction Fac<br>0.5358 | or                                 | Rainfall Initial Abstractic | n              |         |
|                      | Add watershed                         | Delete wa                         | tersheds                      | Gullies and                      | Streambanks   |                 | Urban BMP Tool           |                  | Manure Applic                     | ation                              |                             | BMP Calculator |         |
| Inputs               | BMPs Total Loads                      | Additional Reference 1            | [ables                        |                                  |               |                 |                          |                  |                                   |                                    |                             |                |         |
| BMPs and             | Efficiencies                          |                                   |                               |                                  |               |                 |                          |                  |                                   | Create a Us                        | ser Defined BMP             | Delete BMP     | Add BMP |
| Once you have        | added a BMP record, double-click on t | he empty "BMPs" field to select a | a Best Management Practice th | hat will be applied.             |               |                 |                          |                  |                                   |                                    |                             |                |         |
|                      | Watershed                             |                                   | BMPs                          |                                  | Ν             | Р               | BOD                      | Sediment         | % A                               | rea BMP Applied                    |                             | Landuse        |         |
|                      |                                       |                                   |                               |                                  | No            | Q<br>data found |                          |                  |                                   |                                    |                             |                |         |

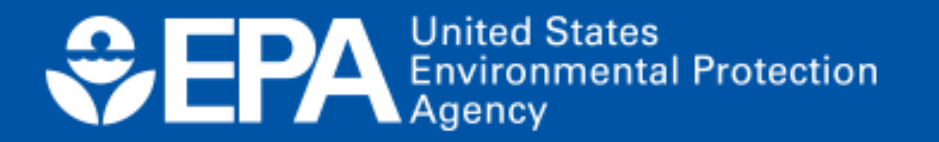

# **Example Scenario:**

**Cropland Total Acreage: 2729** 

4 BMPs Implemented:
350 acres of cover crops
200 acres of conservation tillage
500 acres treated by Riparian Forest Buffer
200 acres of contour farming

 $\frac{1,050}{2,729} = 38\%$ 

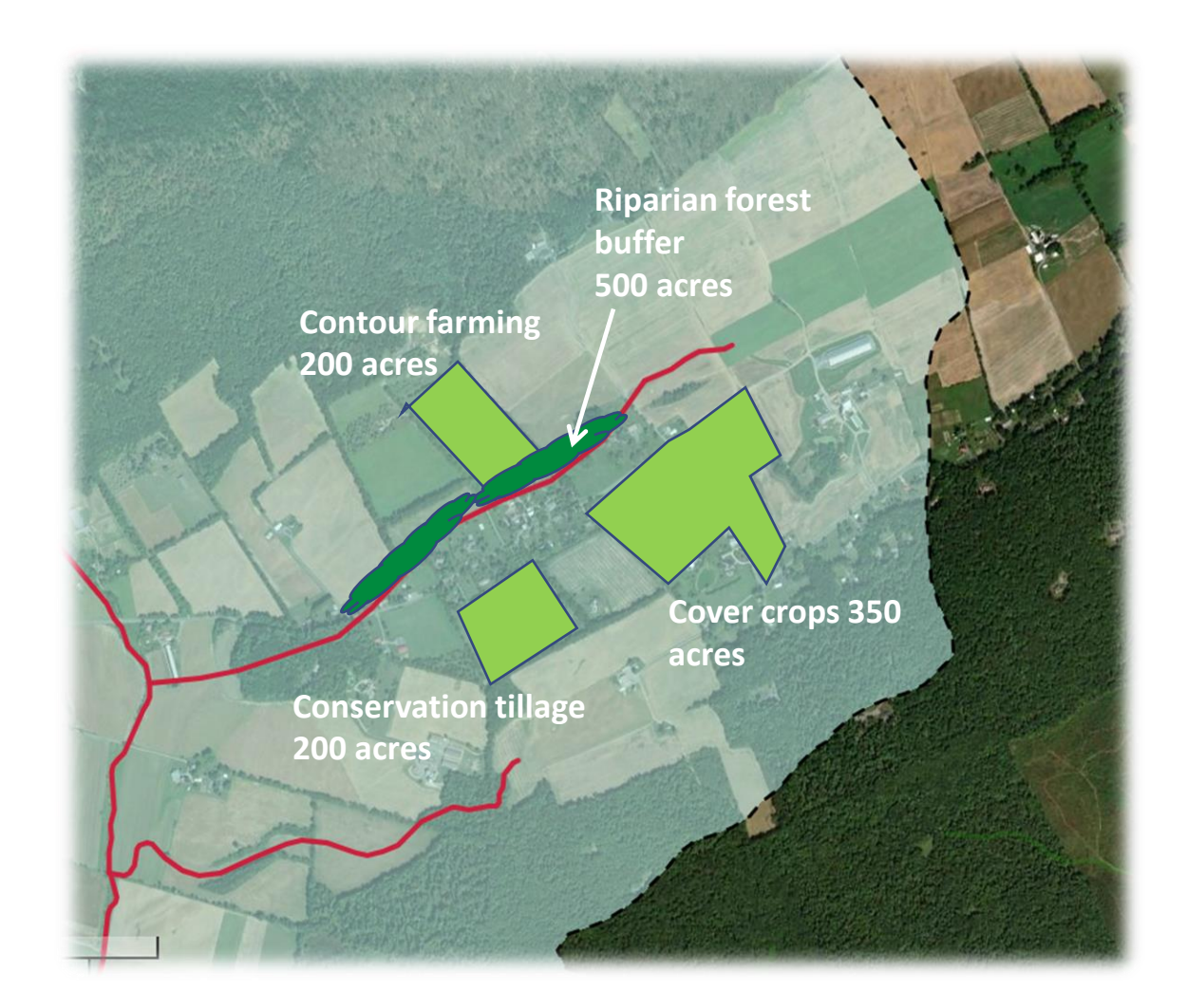

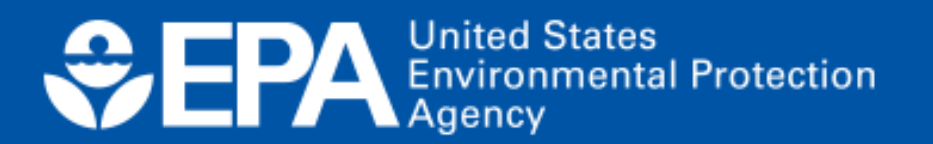

| Title<br>AFT Webinar | Example Scenar   | rio                           |                                  | State<br>Pennsylvania 🔶    | Watershed 020503020402 (Halfmoon Creek) |                    | Co<br>kup          | ounty<br>CENTRE | ÷                       | Weather Station<br>PHILIPSBURG 8 E | \$                          |                    |
|----------------------|------------------|-------------------------------|----------------------------------|----------------------------|-----------------------------------------|--------------------|--------------------|-----------------|-------------------------|------------------------------------|-----------------------------|--------------------|
|                      | Sh               | nare Model Co                 | py Model Delete Model            | Download Input Data        | a Server Data Exit                      |                    | Rainfall Correctio | on Factor       | Raindays Correction Fac | tor                                | Rainfall Initial Abstractic | n                  |
|                      | Add watersh      | ned                           | Delete wa                        | atersheds                  | Gullies and Streambanks                 |                    | Urban BMP Tool     |                 | Manure Applic           | ation                              |                             | BMP Calculator     |
| Inputs               | BMPs             | Total Loads                   | Additional Reference             | Tables                     |                                         |                    |                    |                 |                         |                                    |                             |                    |
| BMPs and             | Efficiencies     | 5                             |                                  |                            |                                         |                    |                    |                 |                         | Create a Us                        | er Defined BMP              | Delete BMP Add BMP |
| Once you have        | added a BMP reco | ord, <b>double-click on t</b> | the empty "BMPs" field to select | a Best Management Practice | that will be applied.                   |                    |                    |                 |                         |                                    |                             |                    |
|                      | Watershed        |                               |                                  | BMPs                       | Ν                                       | Р                  | BOD                | Sediment        | % A                     | rea BMP Applied                    |                             | Landuse            |
|                      |                  |                               |                                  |                            | Ν                                       | Q<br>Io data found |                    |                 |                         |                                    |                             |                    |

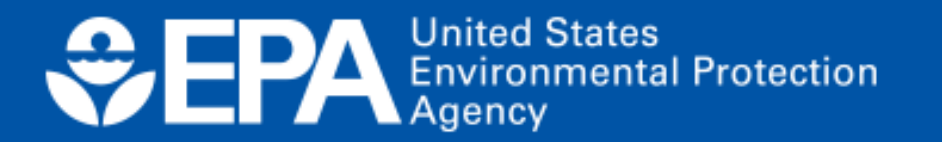

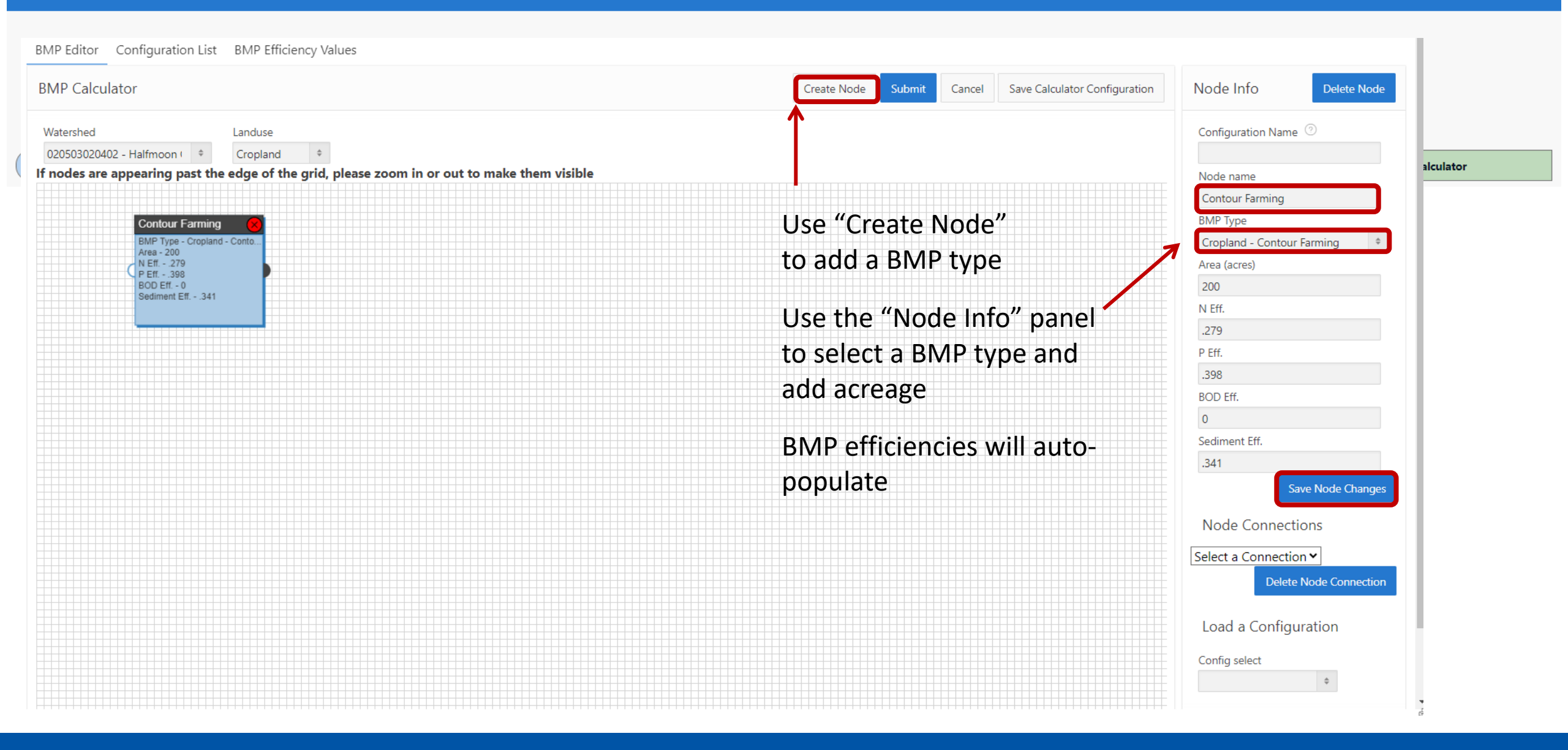

EPA United States Environmental Protection Agency

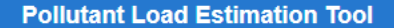

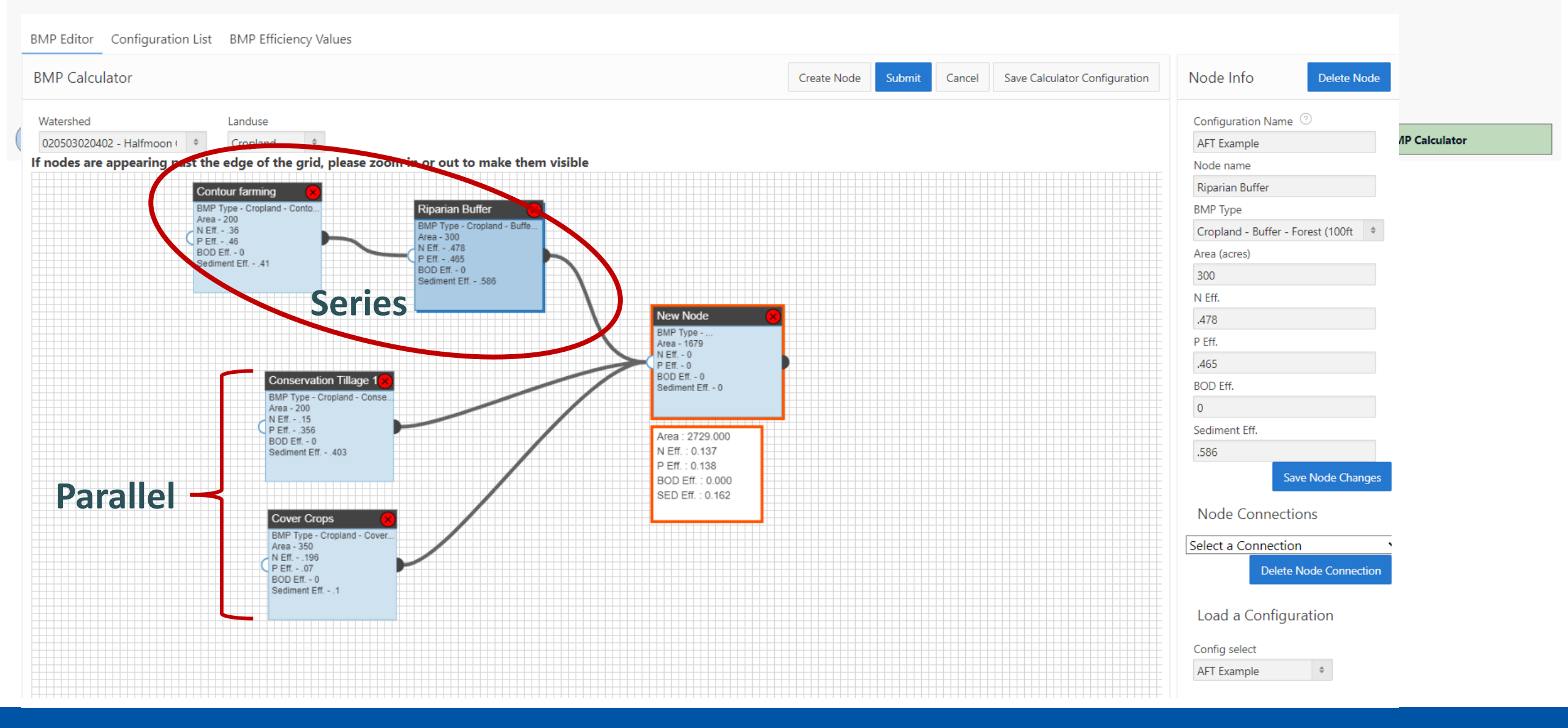

EPA United States Environmental Protection Agency

| Title<br>AFT Webina | r Example Scenari    | 0                      |                                                                                                    | State<br>Pennsylvania 🗢                                                                                                    | Watershed<br>020503020402 (Halfmo                                                         | oon Creek) 💠 |   | up Co              | ounty<br>CENTRE | \$                                | Weather Station<br>PHILIPSBURG 8 E | \$                          |                    |
|---------------------|----------------------|------------------------|----------------------------------------------------------------------------------------------------|----------------------------------------------------------------------------------------------------|-------------------------------------------------------------------------------------------|--------------|---|--------------------|-----------------|-----------------------------------|------------------------------------|-----------------------------|--------------------|
|                     | Sha                  | are Model Copy         | Model Delete Model                                                                                                    | Download Input Dat                                                                                                    | a Server Data                                                                             |              |   | Rainfall Correctio | on Factor       | Raindays Correction Fac<br>0.5358 | tor                                | Rainfall Initial Abstractic | n                  |
|                     | Add watershe         | ed                     | Delete wa                                                                                                    | atersheds                                                                                                    | Gullies and S                                                                             | Streambanks  |   | Urban BMP Tool     |                 | Manure Applic                     | ation                              |                             | BMP Calculator     |
| Inputs              | BMPs                 | Total Loads            | Additional Reference                                                                                                    | Tables                                                                                                    |                                                                                           |              |   |                    |                 |                                   |                                    |                             |                    |
| BMPs an             | d Efficiencies       |                        |                                                                                                    |                                                                                                    |                                                                                           |              |   |                    |                 |                                   | Create a Us                        | ser Defined BMP             | Delete BMP Add BMP |
| Once you have       | e added a BMP recor  | rd, double-click on th | e empty "BMPs" field to select                                                                                                    | a Best Management Practic                                                                                                    | e that will be applied.                                                                   |              |   |                    |                 |                                   |                                    |                             |                    |
|                     | Watershed            |                        |                                                                                                    | BMPs                                                                                                    |                                                                                           | Ν            | Р | BOD                | Sediment        | % 4                               | Area BMP Applied                   |                             | Landuse            |
| 0                   | 20503020402 - Halfmo | oon Creek              |                                                                                                    |                                                                                                    | ~                                                                                         | 0            | 0 | 0                  | 0               |                                   | 0                                  |                             | Cropland           |
|                     |                      |                        | AFT Example<br>BMW_Baseline<br>Bioreactor<br>Buffer - Forest (100ft wide)<br>Buffer - Grass (35ft wide)<br>Combined BMPs-Calculated<br>Combined Urban<br>Conservation Tillage 1 (30-59% F<br>Conservation Tillage 2 (equal or<br>Contour Farming<br>Controlled Drainage<br>Cover Crop 1 (Group A Commod<br>Cover Crop 2 (Group A Tradition<br>Cover Crop 3 (Group A Tradition<br>Cover Crop 3 (Group A Tradition<br>Cover Crop 3 (Group A Tradition<br>Log Aseline<br>Land Retirement<br>Nutrient Management 1 (Determ<br>Nutrient Management 2 (Determ | lesidue)<br>more than 60% Residue)<br>ity) (High Till only for Sedimer<br>al Normal Planting Time) (High<br>al Early Planting Time) (High Ti<br>al Early Planting Time) (High Ti<br>ined Rate)<br>ined Rate) | nt)<br>1 Till only for TP and Sediment)<br>III only for TP and Sediment)<br>Isiderations) |              |   |                    |                 | Apply to<br>cro                   | o <mark>100%</mark> o<br>pland     | of                          |                    |

EPA United States Environmental Protection Agency

| Title<br>AFT Webinar Example Scenario                                                                              | State Watershed<br>Pennsylvania                  | noon Creek) 🗘 | Q <sub>Looku</sub> | P Ce                          | unty<br>ENTRE  | \$                        | Weather Station<br>PHILIPSBURG 8 E | \$                                |  |  |
|----------------------------------------------------------------------------------------------------|--------------------------------------------------|---------------|--------------------|-------------------------------|----------------|---------------------------|------------------------------------|-----------------------------------|--|--|
| Share Model Copy Model Delete Model                                                                                | Download Input Data Server Data                  |               |                    | Rainfall Correction<br>0.8878 | Factor         | Raindays Correction Facto | r I                                | Rainfall Initial Abstraction      |  |  |
| Add watershed Delete wa                                                                                            | tersheds Gullies and                             | l             | Jrban BMP Tool     |                               | Manure Applica | tion                      | BMP Calculator                     |                                   |  |  |
| Inputs BMPs <b>Total Loads</b> Additional Reference                                                                | Tables                                           |               |                    |                               |                |                           |                                    |                                   |  |  |
| BMPs and Efficiencies                                                                                              |                                                  |               |                    |                               |                |                           | Create a Use                       | er Defined BMP Delete BMP Add BMP |  |  |
| Once you have added a BMP record, double-click on the empty "BMPs" field to select                                 | a Best Management Practice that will be applied. |               |                    |                               |                |                           |                                    |                                   |  |  |
| Watershed         BMPs         N         P         BOD         Sediment         % Area BMP Applied         Landuse |                                                  |               |                    |                               |                |                           |                                    |                                   |  |  |
| 020503020402 - Halfmoon Creek                                                                                      | AFT Example                                      | 0.13748       | 0.138299           | 0.138299 0 0.162164           |                | 100                       |                                    | Cropland                          |  |  |
| Big Hollow                                                                                                    | Prescribed Grazing                               | .0612         | .03405             | ND                            | .04995         |                           | 15                                 | Pastureland                       |  |  |

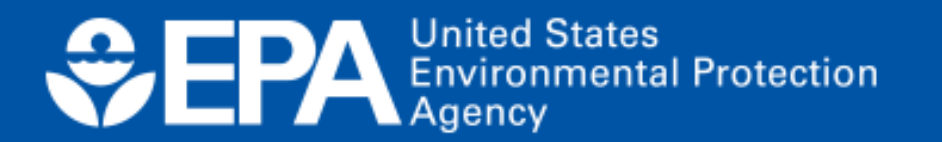

| Title        | Urban BMP Tool   |                     |              |            |               |                |              |               |                 |             |            | Weather Stat       | ion                           |                       |
|--------------|------------------|---------------------|--------------|------------|---------------|----------------|--------------|---------------|-----------------|-------------|------------|--------------------|-------------------------------|-----------------------|
| AFT Webina   | Urban Runoff (ac | -ft)                |              |            |               |                |              |               |                 |             |            | PHILIPSBUR         | G 8 E<br>Rainfall Initial Abs | ¢                     |
|              | Qv               | (                   | Go Actions ∨ |            |               |                |              |               |                 |             |            |                    | 0                             |                       |
|              | Water            | shed                | Commercial   | Industrial | Institutional | Transportation | Multi Family | Single Family | Urban-Cultivate | ed Vacant   | Open Space | Application        |                               | BMP Calculator        |
| Inputs       | 02050302040      | 02 - Halfmoon Creek | 214.47       | 106.55     | 106.55        | 265.02         | 88.29        | 138.84        | 30              | .42 44.14   | 20.38      |                    |                               |                       |
|              |                  | Big Hollow          | 946.12       | 470.04     | 470.04        | 1169.14        | 389.49       | 612.51        | 13              | 34.2 194.74 | 89.92      |                    |                               |                       |
| BMPs an      |                  |                     |              |            |               |                |              |               |                 |             | 1 - 2      | Creat              | te a User Defined BM          | IP Delete BMP Add BMP |
| Once you hav |                  |                     |              |            |               |                |              |               |                 |             |            |                    |                               |                       |
|              | Captured Flow Ve | olume (gallon/ye    | ear)         |            |               |                |              |               |                 |             |            | % Area BMP Applied |                               | Landuse               |
| 0            |                  |                     |              |            |               |                |              |               |                 |             |            | 100                |                               | Cropland              |
|              | Q~               | (                   | Go Actions ~ |            |               |                |              |               |                 |             |            |                    |                               |                       |
|              | Wate             | rshed               | Commercial   | Industrial | Institutional | Transportation | Multi Family | Single Family | Urban Cultivat  | ed Vacant   | Open Space |                    |                               |                       |
|              | 0205030204       | 02 - Halfmoon Creek | -            | -          | -             | -              |              |               |                 |             | -          |                    |                               |                       |
|              |                  | Big Hollow          | -            | -          | 5987178.56    | -              |              | - 1950541.57  |                 |             | -          |                    |                               |                       |
|              | Foliatant        | commerciar          | musuai       | msututione | ai ii aiisµ   | un munina      | iny Sin      | устанну отра  | Cultivateu      | vacant      | Open space |                    |                               |                       |
|              | TN               | 2                   | 2.5          |            | 1.8           | 3              | 2.2          | 2.2           | 1.9             | 1.5         | 1.5        |                    |                               |                       |
|              | TP               | .2                  | .4           |            | .3            | .5             | .4           | .4            | .3              | .15         | .15        |                    |                               |                       |
|              | BOD              | 9.3                 | 9            |            | 7.8           | 9.3            | 10           | 10            | 4               | 4           | 4          |                    |                               |                       |
|              | 1 rows selected  | 12                  | 120          |            | 07            | 001            | 100          | 100           | 001             | 10          | Total 4    |                    |                               |                       |
|              |                  |                     |              |            |               |                |              |               |                 |             |            |                    |                               |                       |

## **Step 9:** View the estimates of loads and load reductions in the Total Loads Module.

| Pollutant | t Load Est | imation Tool    |                             |                                                    |  | Help ▼ | Logout ( ADONAGHU ) |
|-----------|------------|-----------------|-----------------------------|----------------------------------------------------|--|--------|---------------------|
|           |            |                 |                             |                                                    |  |        |                     |
| Inputs    | BMPs       | Total Loads     | Additional Reference Tables |                                                    |  |        |                     |
| Loads Ca  | lculated   |                 |                             |                                                    |  |        | Download            |
|           |            | Groundwater loa | d calculation 🗌 Tree        | at all subwatersheds as part of a single watershed |  |        |                     |
|           |            |                 |                             |                                                    |  |        |                     |

| I. IOLAI I                         | oau by sub                       | watersne                            | u(s)                                  |                                               |                                   |                              |                                |                                     |                                       |                                       |                                            |                                                 |                  |                  |                    |                            |
|------------------------------------|----------------------------------|-------------------------------------|---------------------------------------|-----------------------------------------------|-----------------------------------|------------------------------|--------------------------------|-------------------------------------|---------------------------------------|---------------------------------------|--------------------------------------------|-------------------------------------------------|------------------|------------------|--------------------|----------------------------|
| Watershed                          | N Load<br>(No BMP)<br>(Ibs/year) | P Load<br>(No<br>BMP)<br>(Ibs/year) | BOD<br>Load<br>(No BMP)<br>(Ibs/year) | Sediment<br>Load<br>(No<br>BMP)<br>(tons/year | N<br>Reduction<br>(lbs/year)<br>) | P<br>Reduction<br>(Ibs/year) | BOD<br>Reduction<br>(Ibs/year) | Sediment<br>Reduction<br>(tons/year | N Load<br>(With<br>BMP)<br>(Ibs/year) | P Load<br>(With<br>BMP)<br>(Ibs/year) | BOD<br>Load<br>(With<br>BMP)<br>(Ibs/year) | Sediment<br>Load<br>(With<br>BMP)<br>(tons/year | % N<br>Reduction | % P<br>Reduction | % BOD<br>Reduction | %<br>Sediment<br>Reduction |
| 02050302040<br>- Halfmoon<br>Creek | 44221.93                         | 9807.12                             | 110266.71                             | 4355.90                                       | 2727.44                           | 820.24                       | 3422.48                        | 534.76                              | 41494.49                              | 8986.89                               | 106844.24                                  | 3821.13                                         | 6.17             | 8.36             | 3.10               | 12.28                      |
| Big Hollow                         | 46774.53                         | 8588.11                             | 149726.36                             | 2712.78                                       | 464.39                            | 57.10                        | 138.20                         | 22.33                               | 46310.14                              | 8531.01                               | 149588.16                                  | 2690.46                                         | 0.99             | 0.66             | 0.09               | 0.82                       |
| TOTAL                              | 90996.46                         | 18395.23                            | 259993.07                             | 7068.68                                       | 3191.83                           | 877.34                       | 3560.68                        | 557.09                              | 87804.63                              | 17517.89                              | 256432.39                                  | 6511.59                                         | 3.51             | 4.77             | 1.37               | 7.88                       |

| 2. Total load by land uses (with BMP) |                   |                                       |           |                      |  |
|---------------------------------------|-------------------|---------------------------------------|-----------|----------------------|--|
| Sources                               | N Load<br>(Ib/yr) | P Load (Ib/yr) BOD Load (Ib/yr) Sedim |           | Sediment Load (t/yr) |  |
| Urban                                 | 34302.12          | 5272.44                               | 130885.12 | 790.10               |  |
| Cropland                              | 23452.94          | 6847.26                               | 50056.23  | 4327.73              |  |

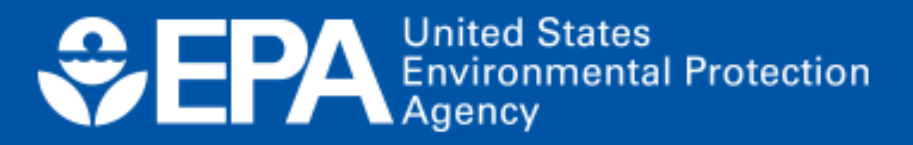

- Examples of project types (3)
- Where to learn more?
- Future updates

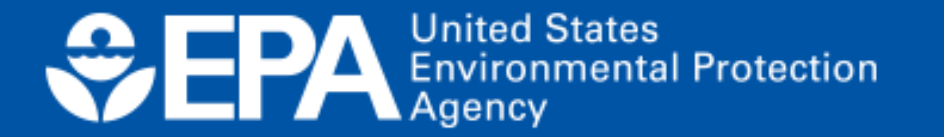

### Examples of project types: watershed-base plans (WBPs)

# **Example:** WBP for the Mora River Upper Canadian Plateau

- Pollutant loading rate determined using EPA's Better Assessment Science Integrating Point and Nonpoint Sources (BASINS)
- Load reductions for BMP implementation were calculated using STEPL

| <u>Priority</u> | <u>Reach ID</u>                                                                            | <u>BASINS TN</u><br><u>Load</u><br>(lbs/day) | <u>TN Load</u><br><u>Reduction</u><br><u>Required</u><br>(lbs/day) | <u>BASINS TP</u><br><u>Load</u><br>(lbs/day) | <u>TP Load</u><br><u>Reduction</u><br><u>Required</u><br>(lbs/day) |
|-----------------|--------------------------------------------------------------------------------------------|----------------------------------------------|--------------------------------------------------------------------|----------------------------------------------|--------------------------------------------------------------------|
| 1 (TP) & 2 (TN) | Reach 4 (Mora below<br>confluence with Wolf Creek<br>including Wolf Creek<br>subwatershed) | 3.175                                        | 1.424                                                              | 0.348                                        | 0.209                                                              |

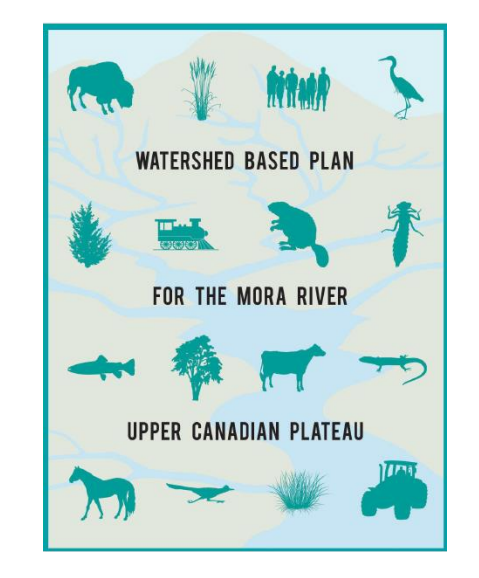

Special thanks to Brian Fontenot, EPA R6 for highlighting this project!

| Conservation<br>Tillage                                                                                                    | Cover Crops                    | Nutrient<br>Management                                                                         | Prairie Strips                                                   | Rotational<br>Grazing                            | Regenerative<br>Agriculture           |
|----------------------------------------------------------------------------------------------------|--------------------------------|------------------------------------------------------------------------------------------------|------------------------------------------------------------------|--------------------------------------------------|---------------------------------------|
| Conservation tillage<br>on 50% or more*<br>acres                                                                                                    | Cover crops on 25%<br>of acres | Precision nutrient<br>management on an<br>additional** 50% of<br>conservation tillage<br>acres | 5% of acres south of<br>Green Bay treated<br>with prairie strips | Rotational grazing<br>on 25% of pasture<br>acres | Combination of all previous scenarios |
| * If current adoption is greater than 50%, add an additional 10% of acres. Adoption rates based on 2021 conservation tillage adoption rates from the Operational Tillage Information System (OpTIS); data supplied by Regrow Ag. |                                |                                                                                                |                                                                  |                                                  |                                       |

\*\* We assumed that all row crop acres using cover crops or no-till practices also use precision nutrient management

Groups involved:

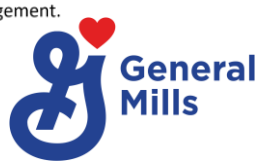

Examples of project types: evaluating the impact of regenerative ag practices

- Considering 6 different BMP adoption scenarios (above)
- Current focus includes the Phosphorus and Sediment TMDLs
- Anticipated outcomes: estimation of Phosphorus load reductions and comparison to water quality goals

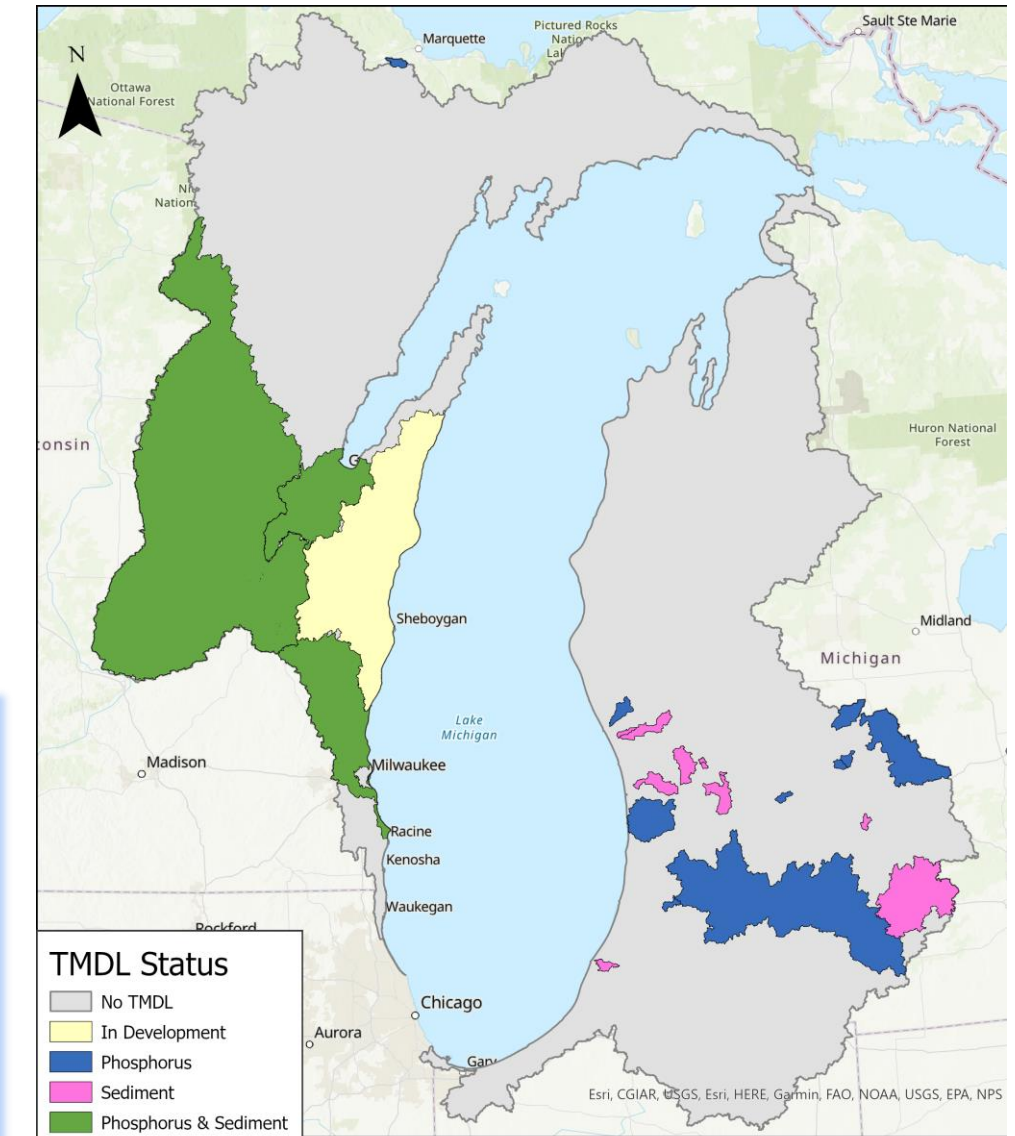

### Lake Michigan Basin

Special thanks to Haleigh Summers, Sand County Foundation for sharing this project!

# Examples of project types: watershed and lake protection plan

- Evaluating the use of PLET to determine nonpoint source loads to Lake Duhernal
- Conducting wet weather sampling to determine current event mean concentrations (EMCs) for land uses for comparison with model calculated nonpoint source loads.
- Future phases of the project will determine candidate locations for BMPs and associated TP load reductions

Special thanks to Erin Dovel, Kleinfelder for sharing this project!

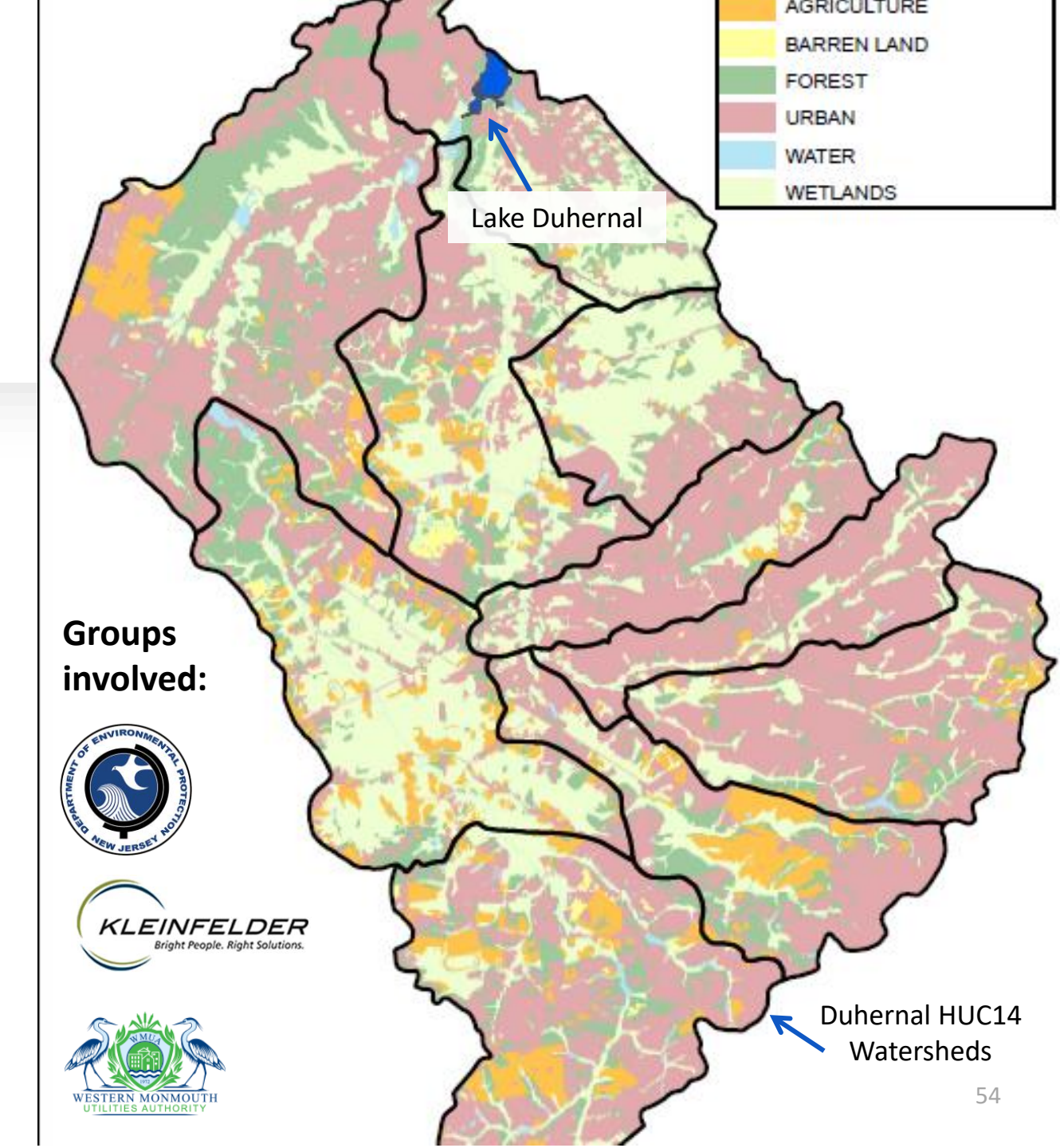

# Want to learn more?

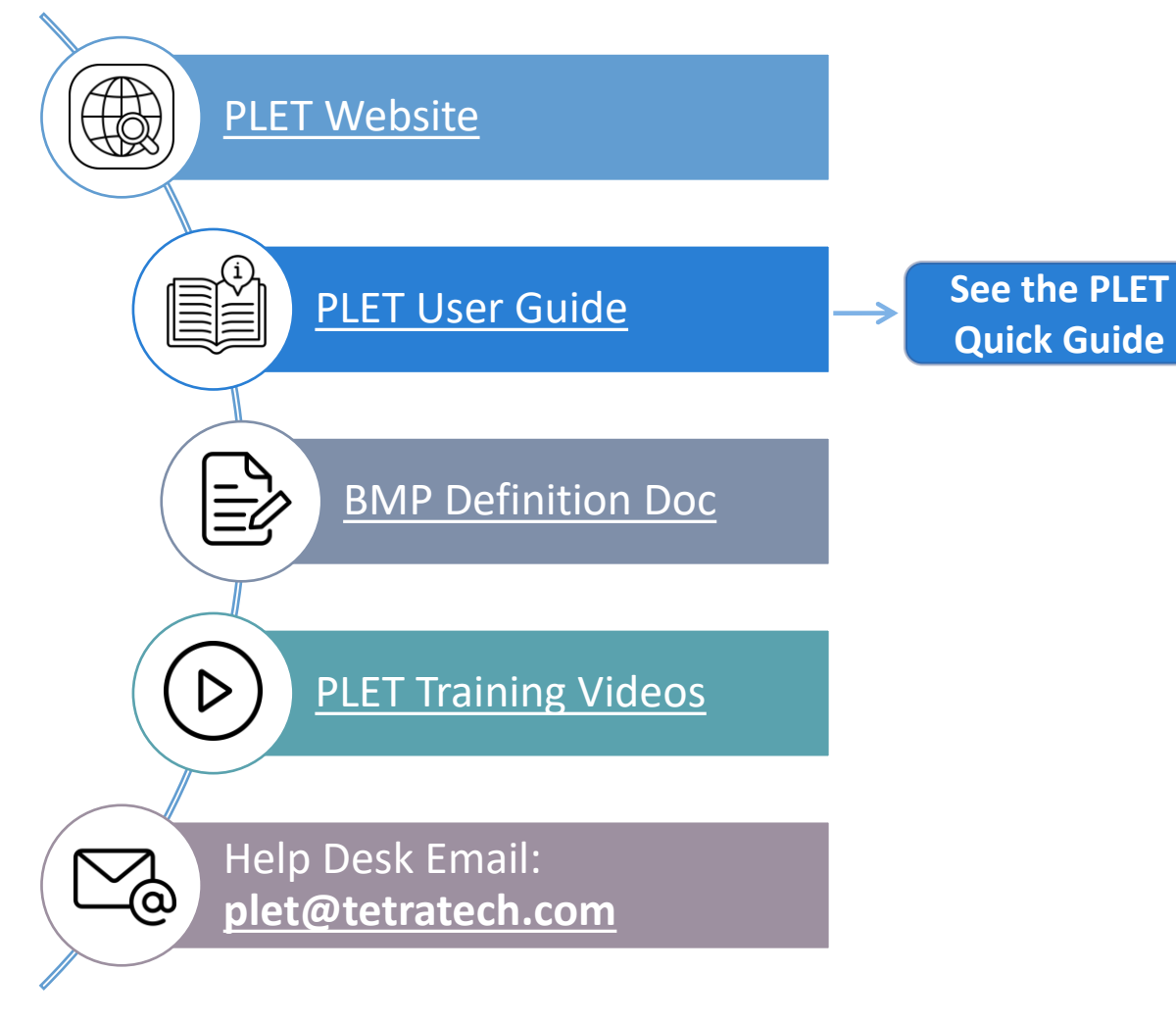

EPA United States Environmental Protection Agency

| s State<br>shmen<br>nCy | Search EPA.gov                                      |                                  |                           |                                      |
|-------------------------|-----------------------------------------------------|----------------------------------|---------------------------|--------------------------------------|
| opics 🗸                 | Laws & Regulations 🗸                                | Report a Violation $\checkmark$  | About EF                  | PA V                                 |
| off: Nonp               | oint Source (NPS) Pol                               | llution                          |                           | CONTACT                              |
| ff: NPS<br>ne           | Pollutant<br>(PLFT)                                 | Load Estim                       | atior                     | ı Tool                               |
| iation                  |                                                     |                                  |                           |                                      |
| PS Pollution            | The Pollutant Load Estimat                          | ion Tool (PLET) is replacing the |                           |                                      |
| tories                  | Spreadsheet Tool for Estim                          |                                  | Questions or<br>Comments? |                                      |
| /atershed Approach      | more user-friendly web inte                         | comments.                        |                           |                                      |
| S                       | simple algorithms to calcul                         |                                  | Contact email-based       |                                      |
| al Guidance and         | <ul> <li>nutrient and sediment l<br/>and</li> </ul> | oads from different land uses,   |                           | Help Desk for PLET<br>Model support. |
| nt Source News-         | <ul> <li>the load reductions that</li> </ul>        | t would result from the          |                           |                                      |
|                         | implementation of vario                             | ous best management practices    |                           |                                      |
| Discussion Forum        | (BMPs).                                             |                                  |                           | Kelated<br>Information               |
| <b>NPS Monitoring</b>   | The archived page for STEP                          | <u>'L can be found here.</u>     |                           | mormation                            |
| ne Act<br>Ition         | On this page: <ul> <li>Overview</li> </ul>          |                                  | •                         | Nutrient and<br>Sediment Estimation  |
| s (CZARA)               | Model Documentation                                 |                                  |                           | Protection (PDF) (Last               |
| ir g and                | Input Data Server for PL                            | .ET                              |                           | updated: 03/15/2018)                 |
| n 'GRTS)                | <u>Training Materials</u>                           | <u>Training Materials</u>        |                           |                                      |
| n for States            | <ul> <li><u>Questions and Answers</u></li> </ul>    | about the PLET model             |                           | <u>Tracking System</u>               |

### Office of Water

# Looking ahead

Be on the look out for new release coming soon!

# We are always evaluating opportunities to update and improve

- Water quality outcomes of protection work
- Integrating the most recent data into the input data server
- Refining BMP efficiencies based on the latest science
- Suggestions from you—the user

### Stay in touch!

• Email: <u>donaghue.adrienne@epa.gov</u>

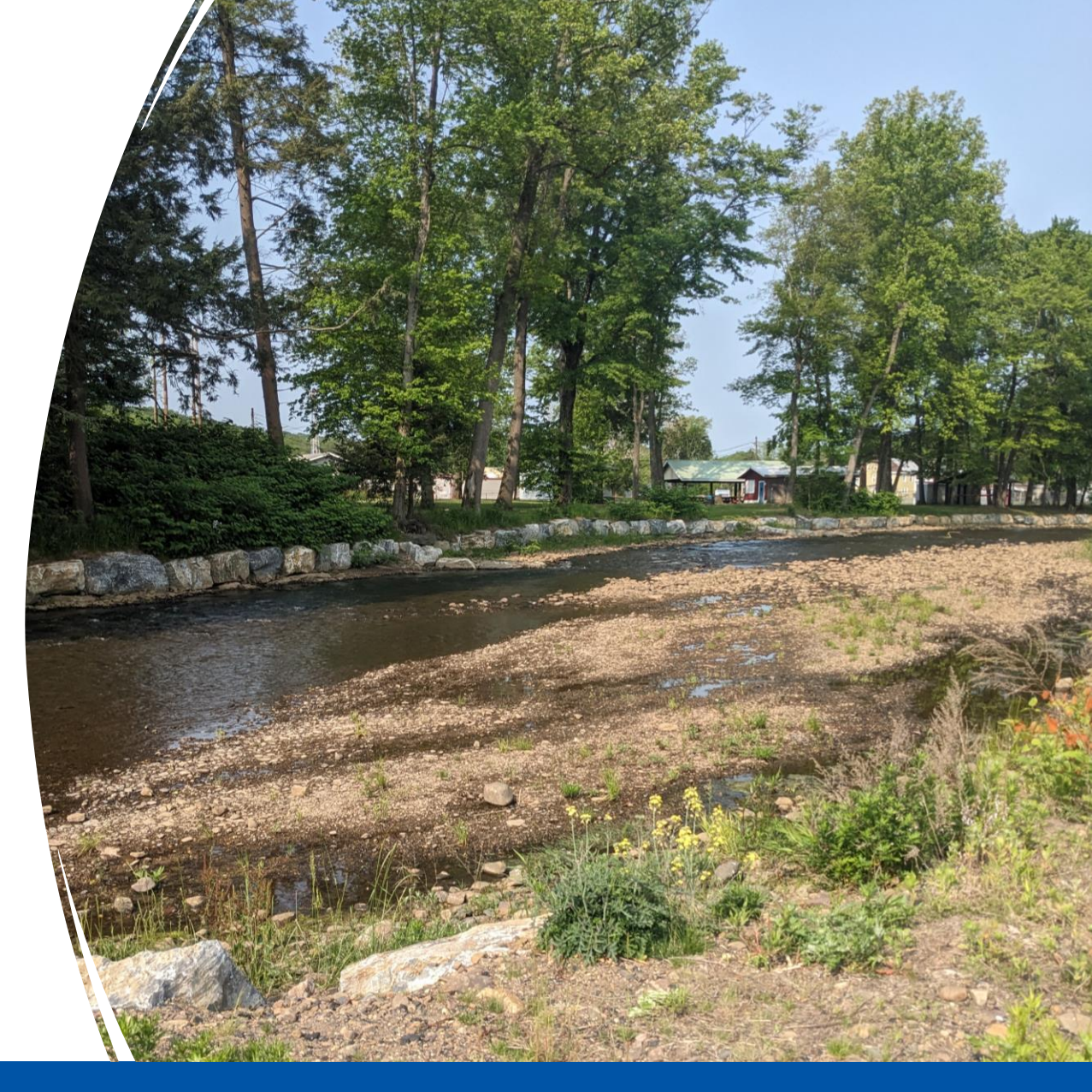

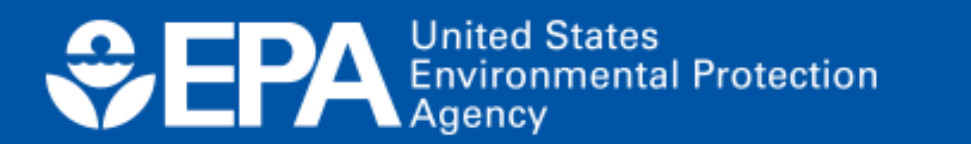

# **Questions?**

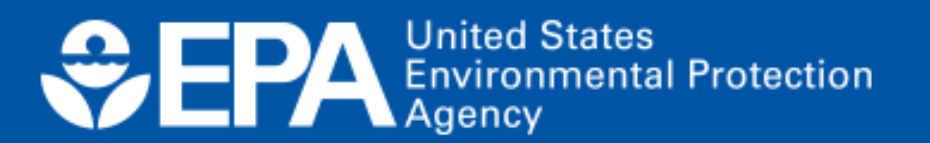

# Next steps in our outcomes estimation journey

- □ Join November 1st for the PTMApp Web Tool webinar
- Fill out the 6-question (2-min) online evaluation survey
- □ Schedule a free "coaching" session with us
  - **Email** <u>atappross@farmland.org</u>, RE: Coaching Request
- □ Order a free print copy of the OET Guide
  - ❑ Keyword: "AFT outcomes tools"

| ĺ | ோ            |   |  |
|---|--------------|---|--|
|   | $\checkmark$ |   |  |
|   |              | = |  |
|   |              |   |  |

Please keep in touch: outcomestools@farmland.org